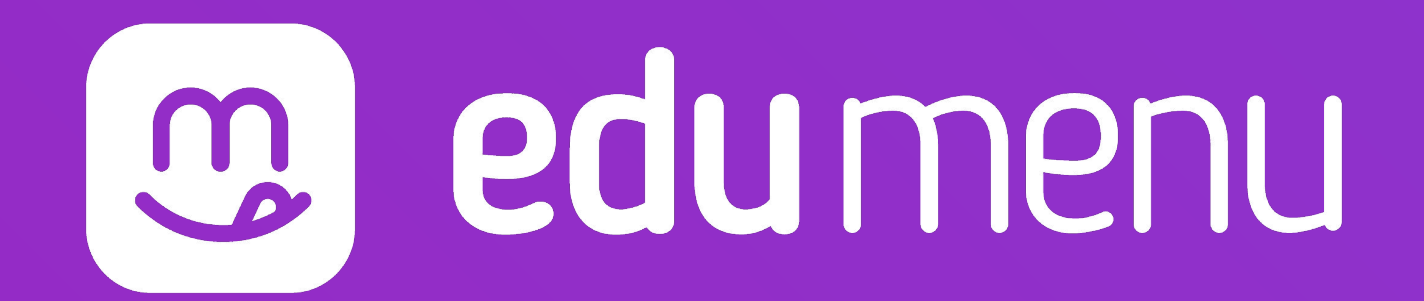

## Como baixar e acessar

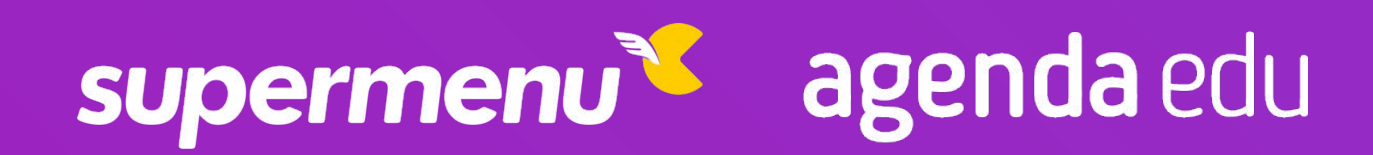

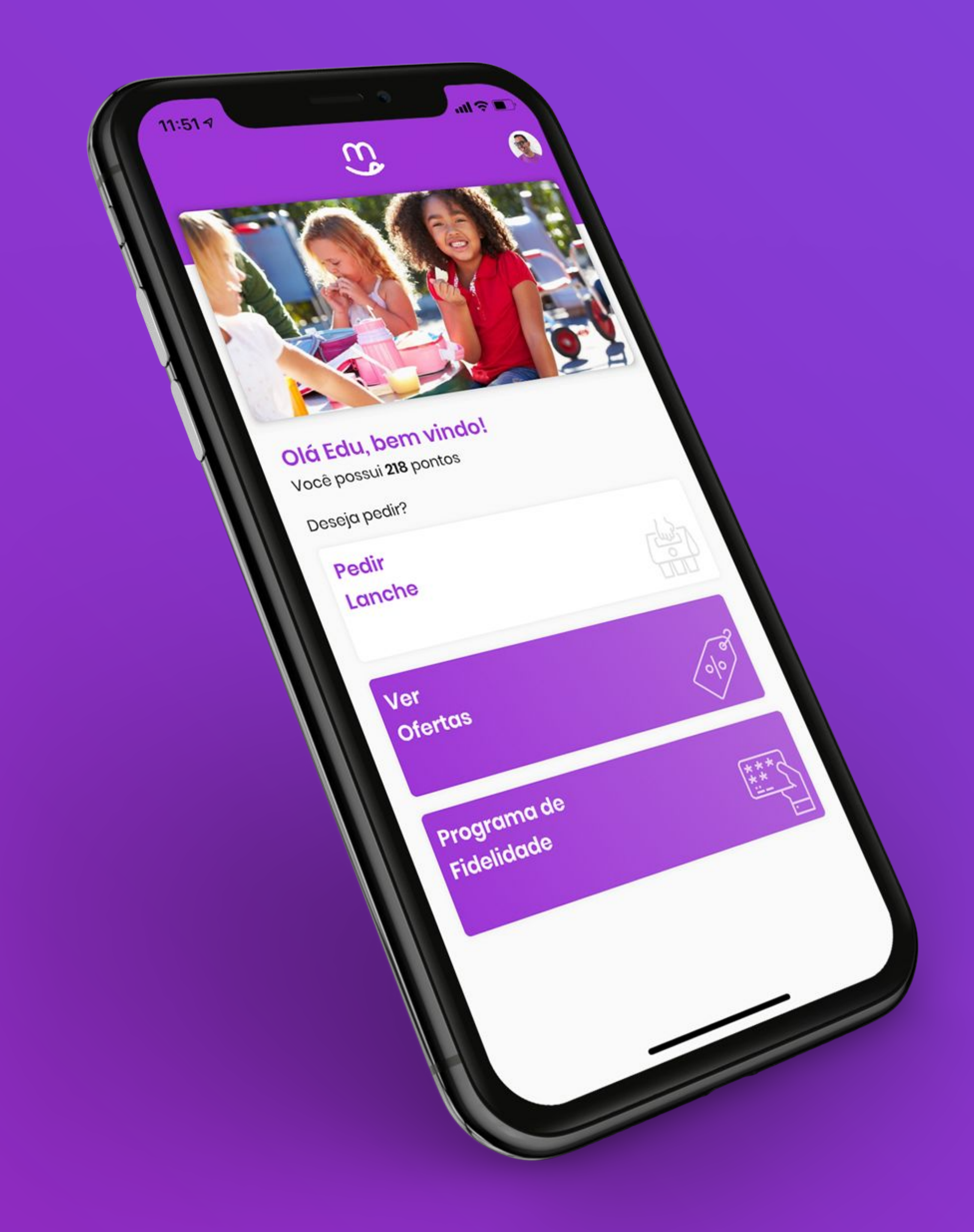

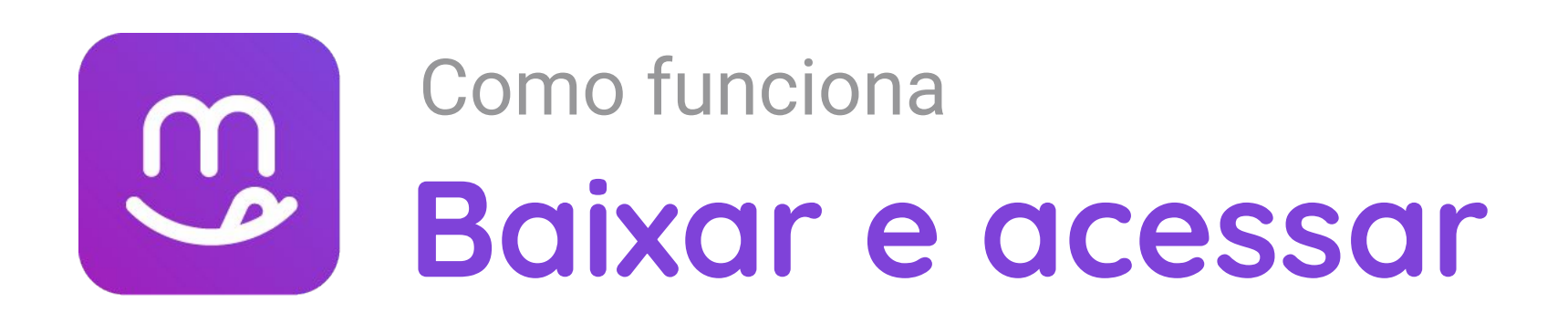

 Abra o aplicativo "Google Play" (Android) ou "App Store" (iOS)

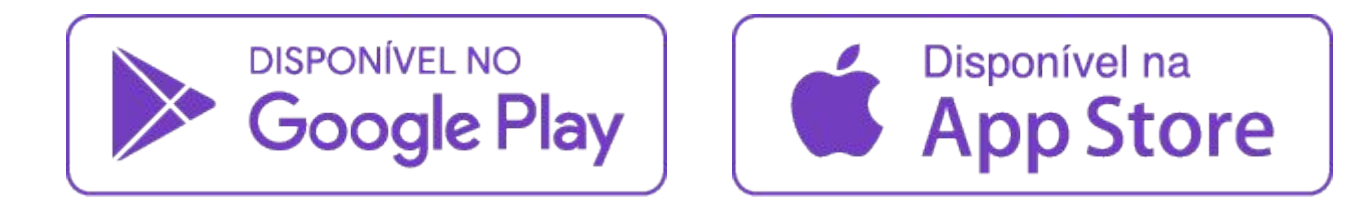

- 2. Na aba de pesquisa, escreva EduMenu obs: O nome deve ser digitado junto
- **3.** Clique em "**Instalar**" e aguarde a instalação
- 4. Clique em "Abrir"

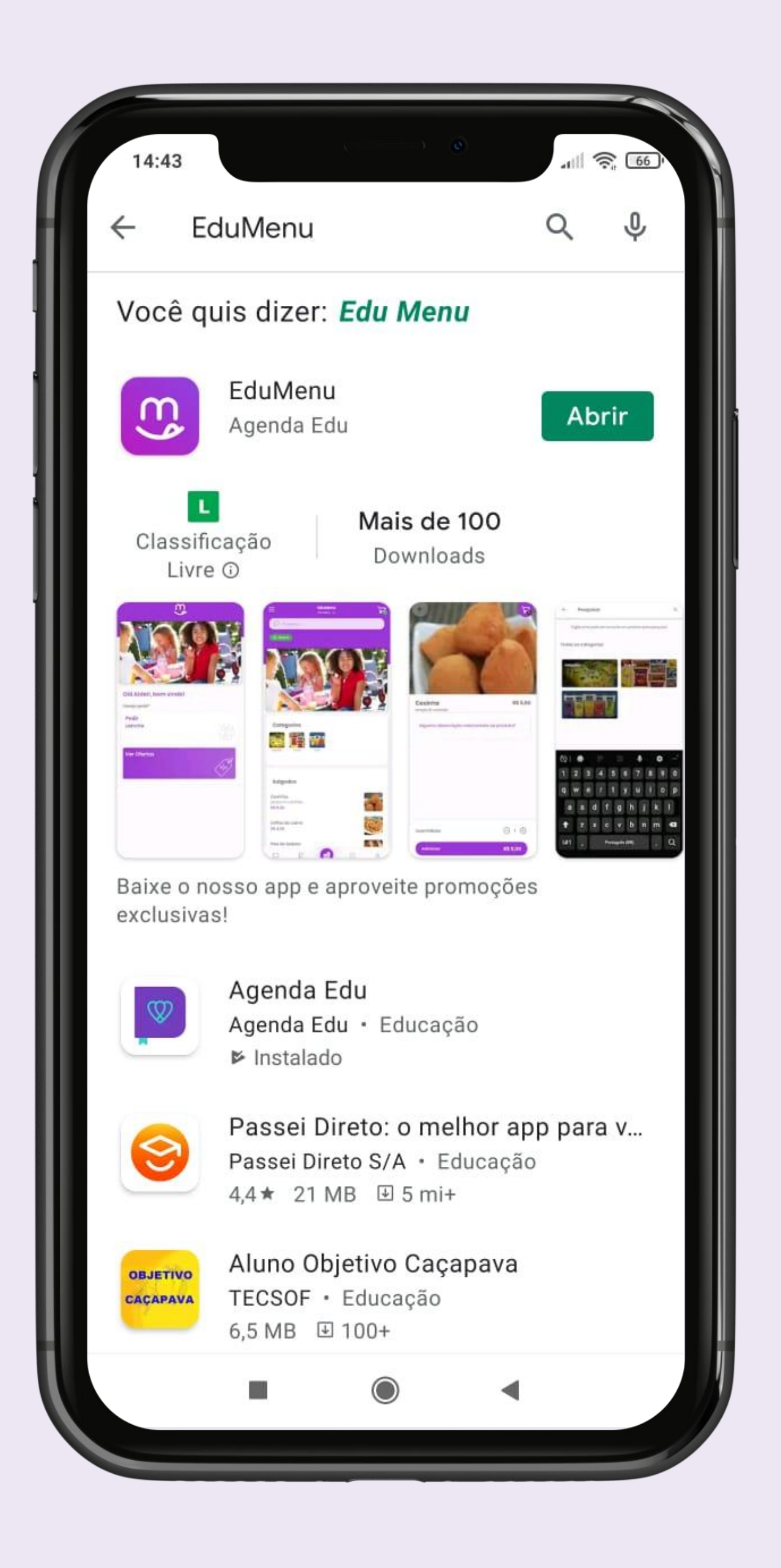

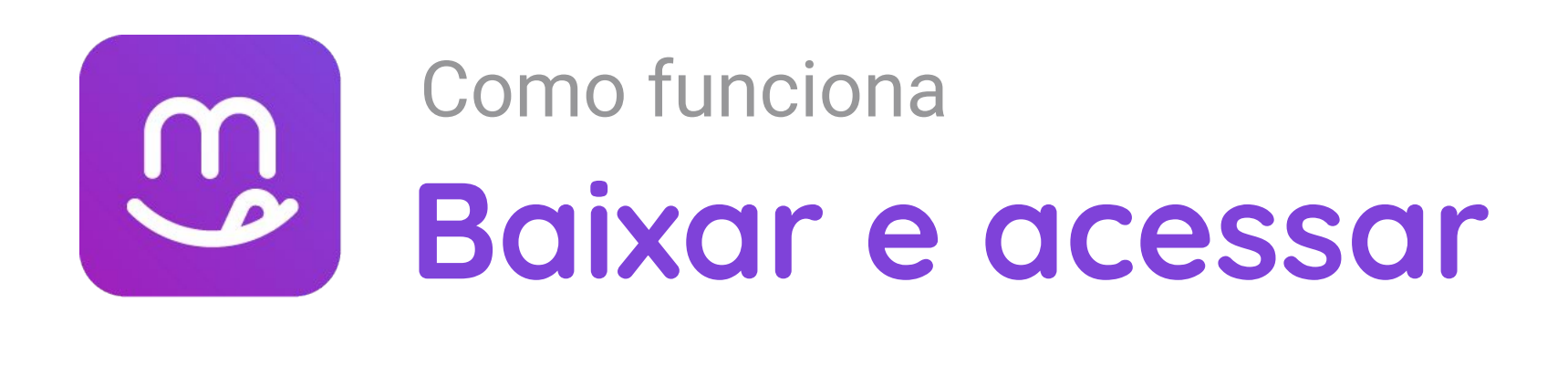

- 5. No aplicativo, no canto superior direito, clique no ícone do boneco.
- 6. Caso possua uma conta, entre, caso não, clique em "Criar uma conta"

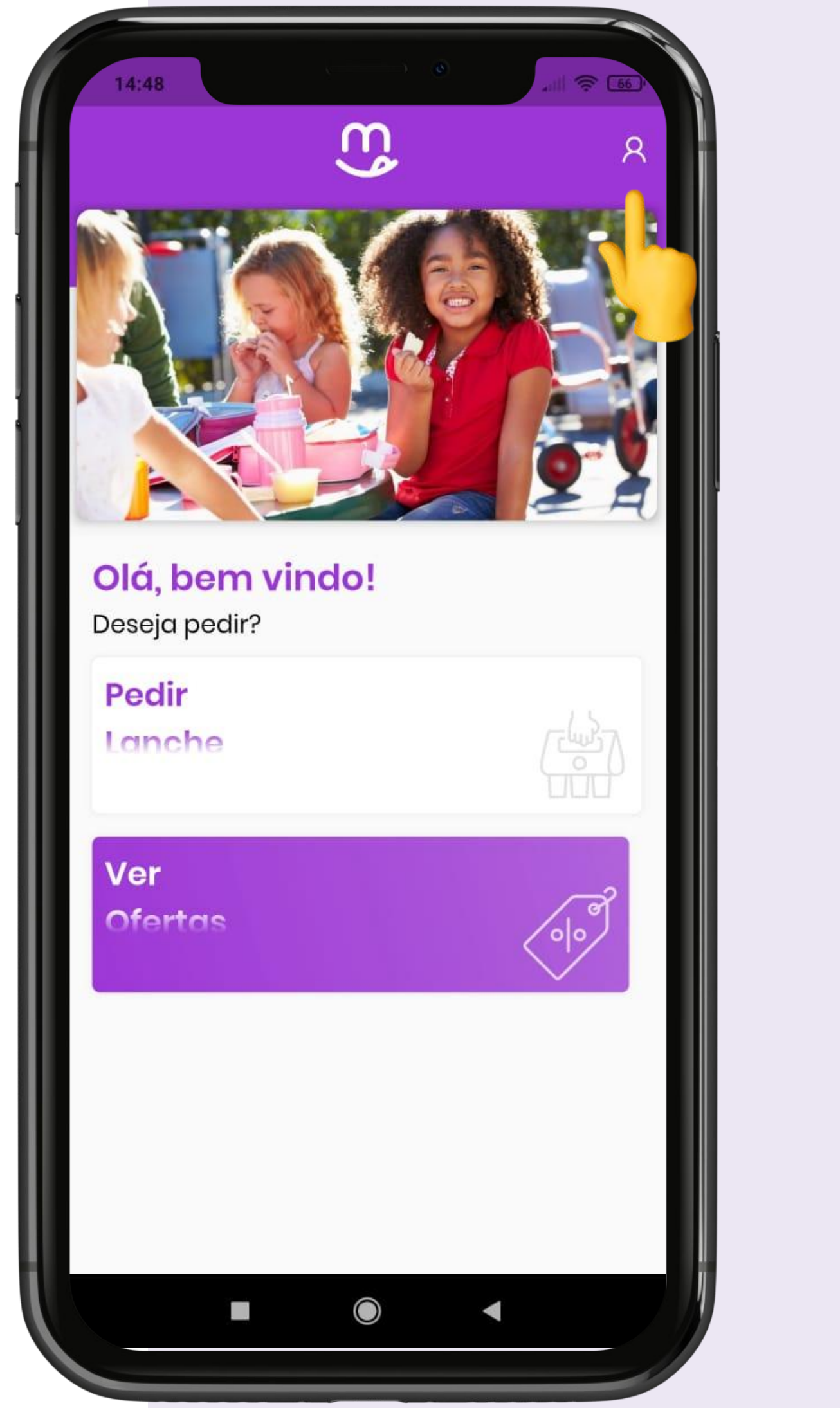

| 11:41 7             | .ıll 🔶 🛙 |
|---------------------|----------|
| <                   |          |
|                     |          |
| Entrar na sua conta |          |
|                     |          |
| @ Email             |          |
|                     |          |
| Senha               | 0        |
| Login               |          |
| Esqueci a senha     |          |
|                     |          |
|                     |          |
|                     |          |
|                     |          |

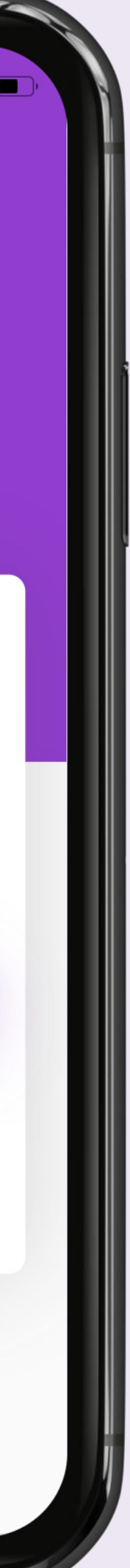

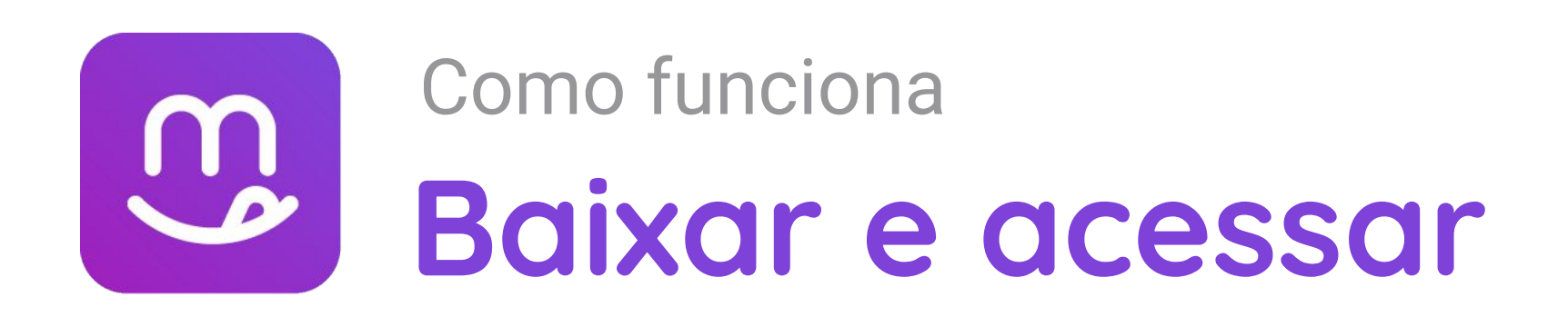

- 7. Preencha os campos solicitados corretamente e clique em "Cadastrar" Como não há integração, pode ser repetido o CPF no campo matrícula. O cadastro deve ser feito no nome do responsável.
- Pronto! Seu aplicativo foi baixado e seu cadastro foi feito!

| 14:49                                            | ) (O)<br>, III (R 165)                      |
|--------------------------------------------------|---------------------------------------------|
| ← Nova c                                         | onta                                        |
| Campos obr                                       | igatórios                                   |
| Por favor, preencha todos c<br>(marcados com ast | os campos obrigatórios<br>erisco) a seguir. |
| Selecione uma opção                              | •                                           |
| Preencha o campo ao                              | oima. 👻                                     |
| 🔿 Usuário 🔿 Funcio                               | onário                                      |
| Número da matrículo                              | a *                                         |
| Nome completo *                                  |                                             |
| Telefone *                                       |                                             |
| Email *                                          |                                             |
| Senha *                                          |                                             |
| Confirme sua senha                               | *                                           |
| Campos op                                        | ocionais                                    |
|                                                  | •                                           |

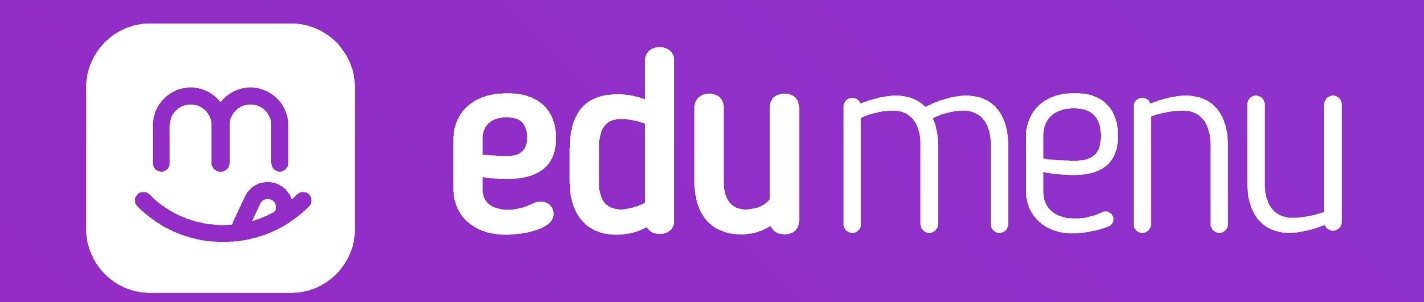

# Como realizar compras

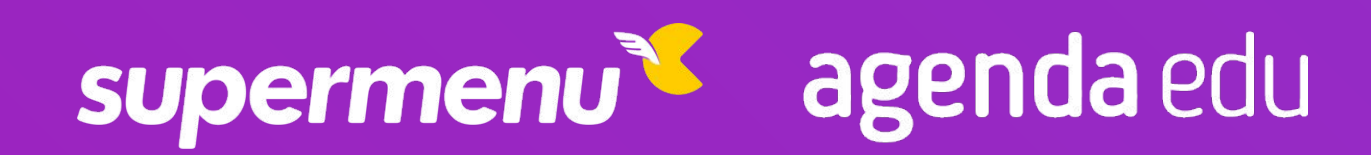

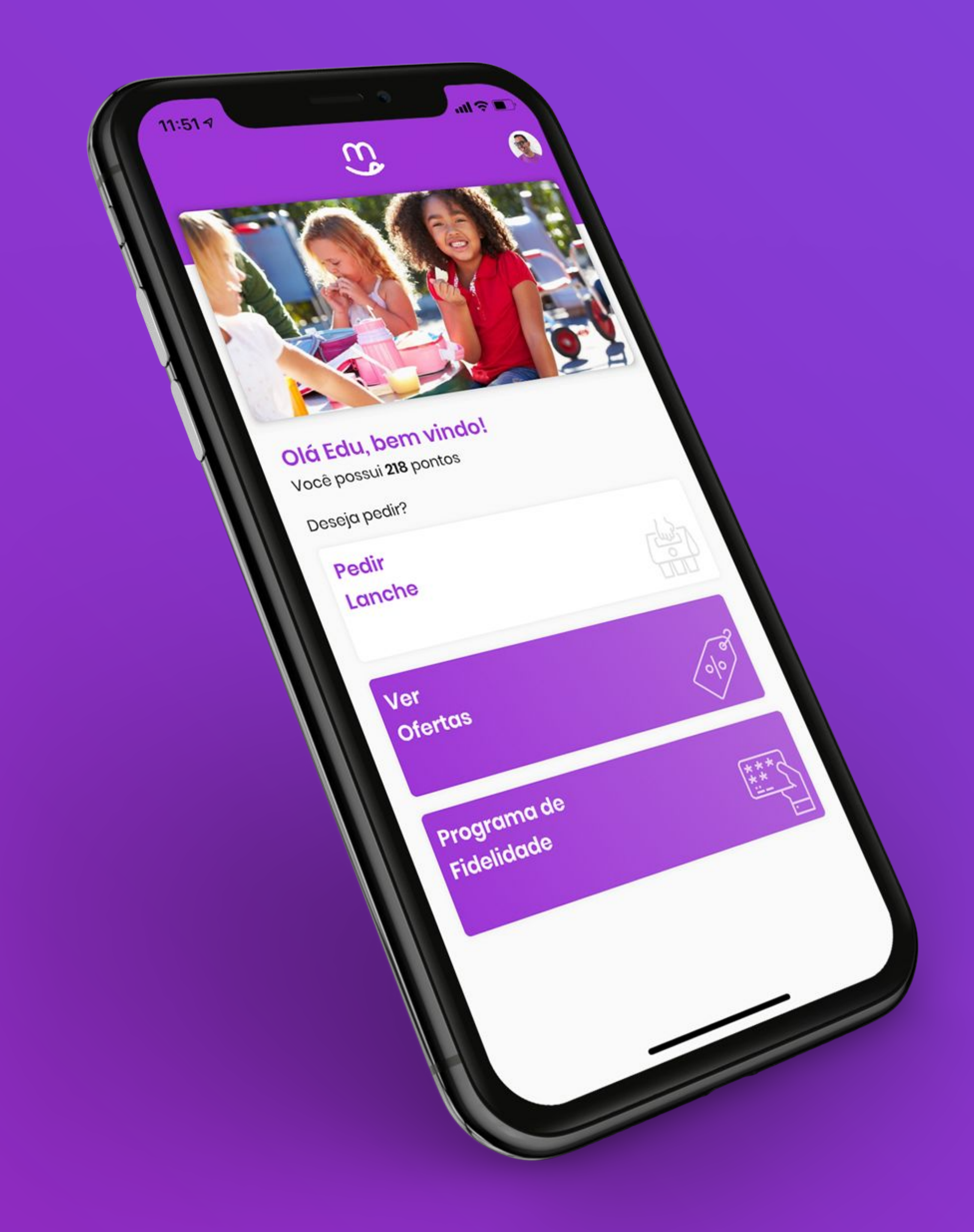

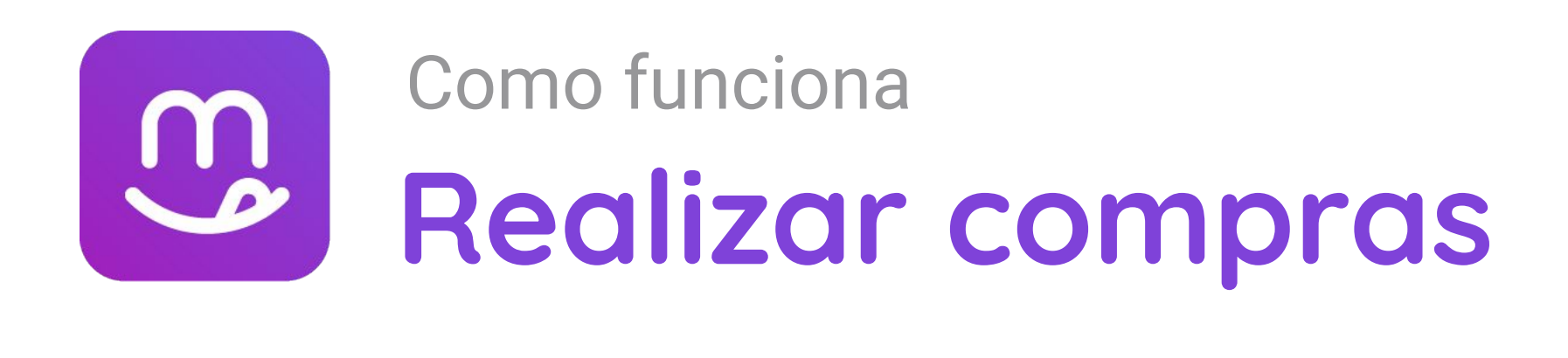

- **1.** Entre na sua conta.
- 2. Após fazer o login, clique em "Pedir Lanche"
- Escolha o item que você quiser, e clique em "Adicionar" para adicionar ao seu carrinho de COMPRAS. Caso deseje fazer alguma observação, há uma opção no final da tela do pedido para observação.

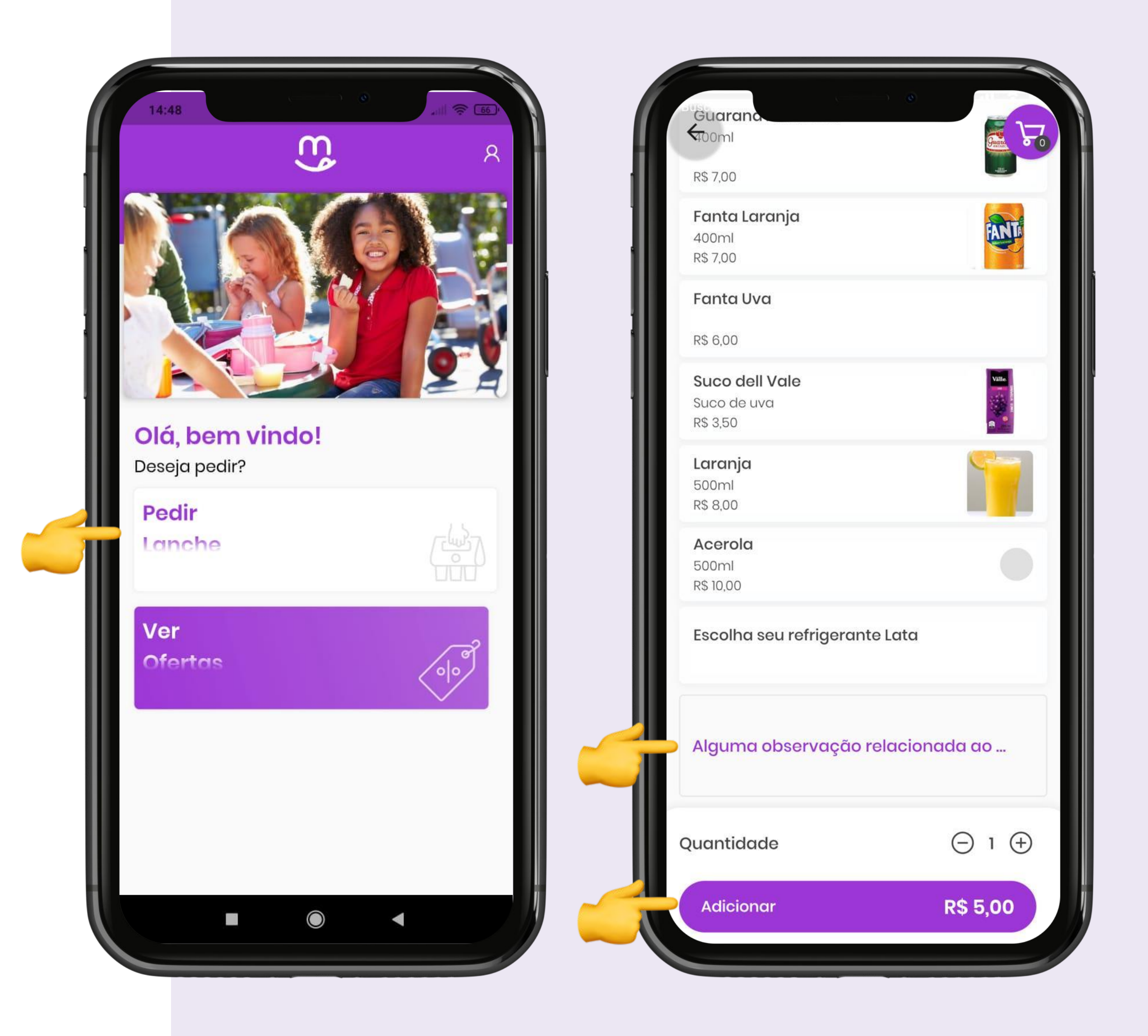

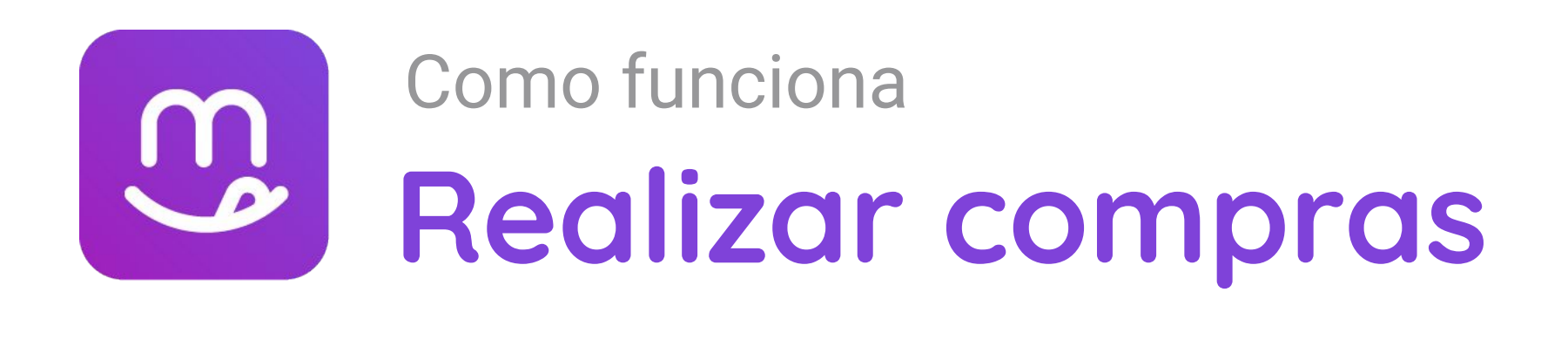

- Caso deseje mais itens, clique em 4. "Adicionar mais itens." Após escolher os itens que você deseja, clique em "Adicionar" para adicionar ao seu carrinho de compras.
- Caso deseje finalizar a compra, clique em 5. "Continuar".

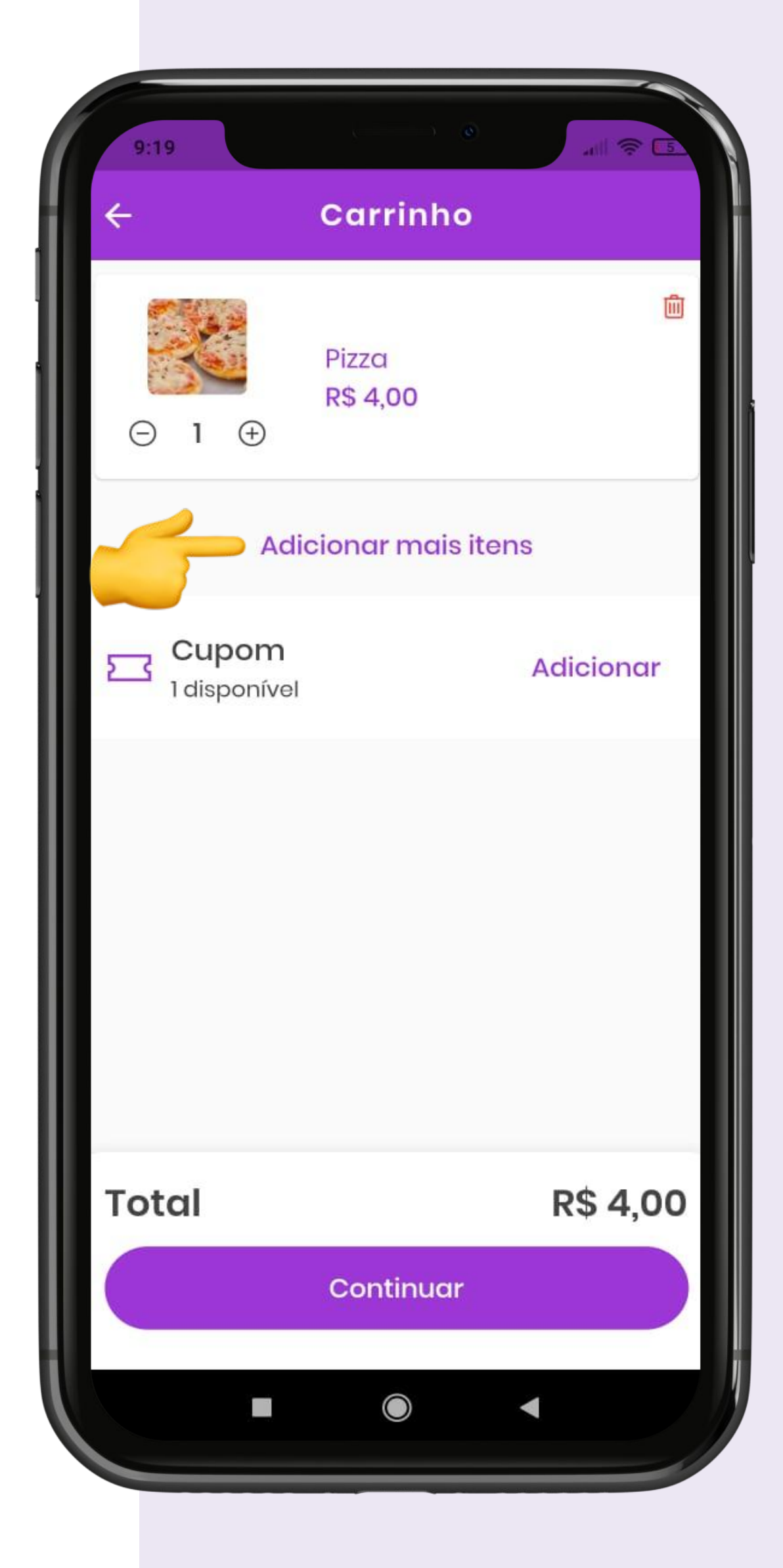

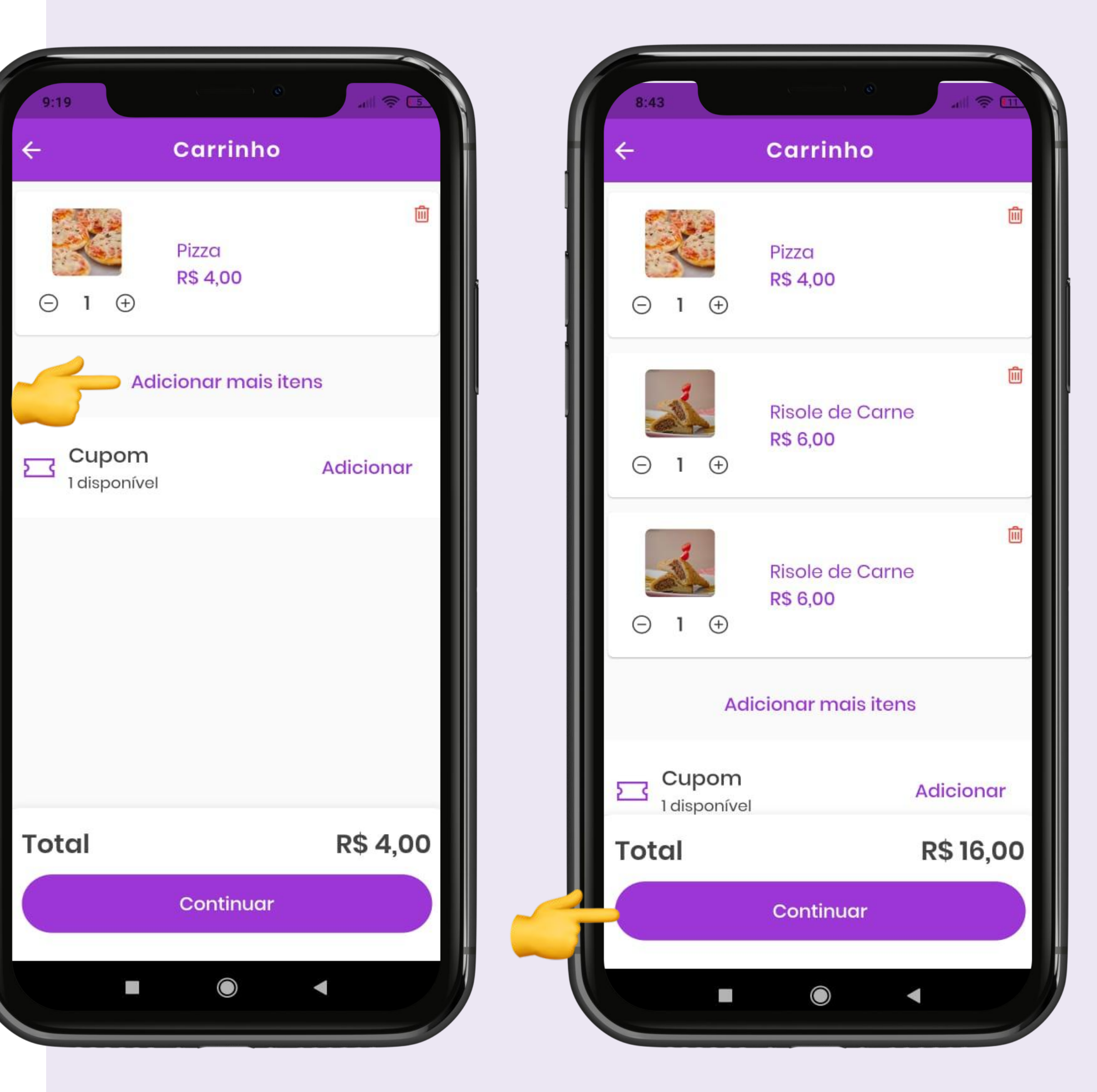

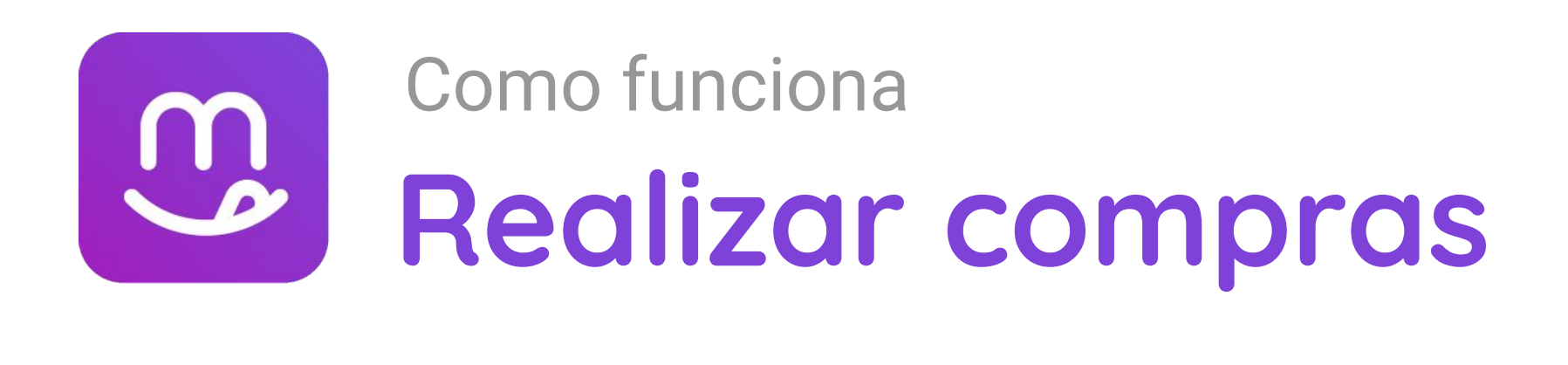

- Escolha um método de pagamento, caso tenha colocado créditos, selecione a opção "pague com créditos".
- 7. Escolha um horário de acordo com a disponibilidade listada. *Outra opção é escolher o horário atual, para retirar na hora.*

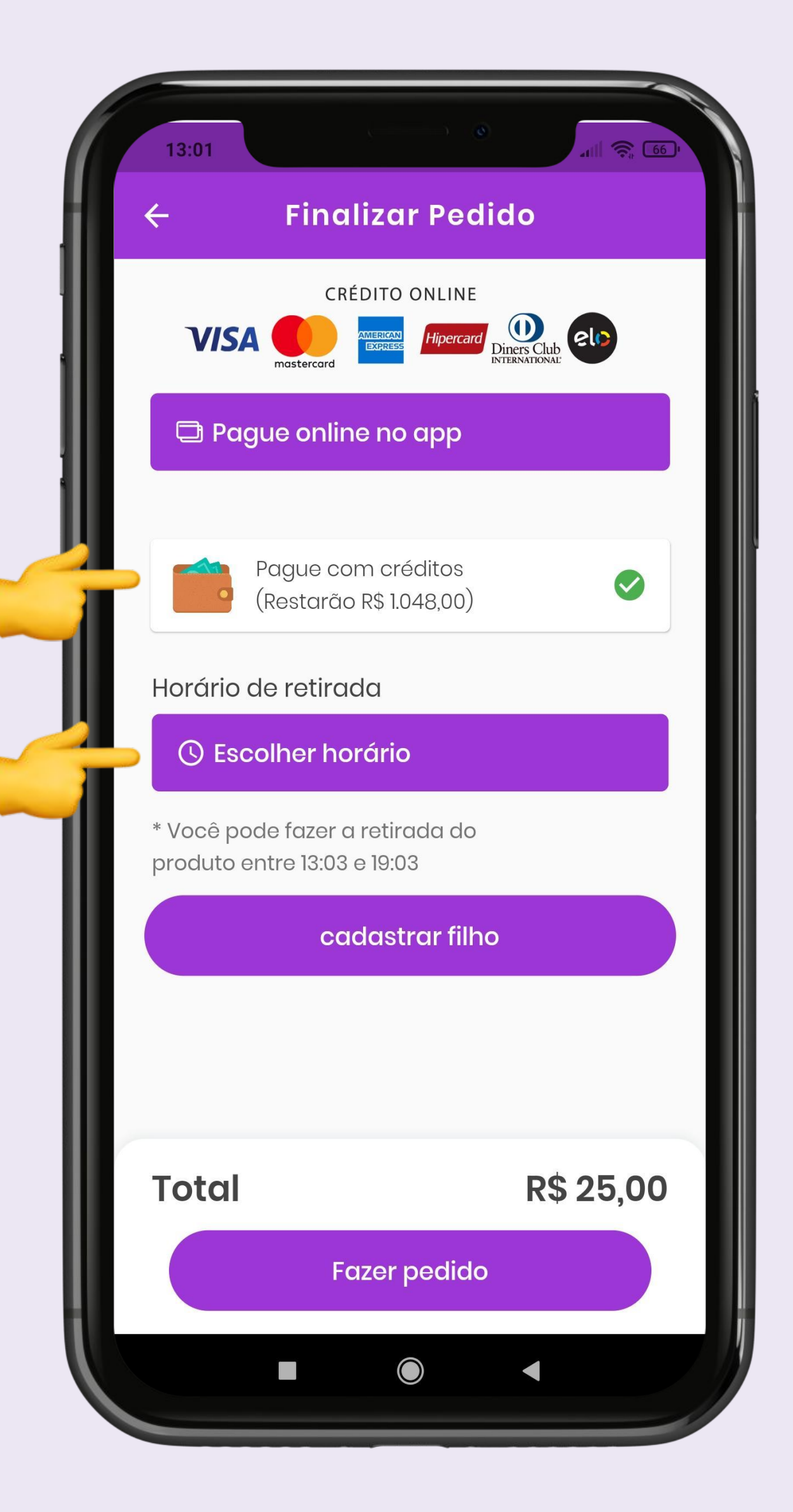

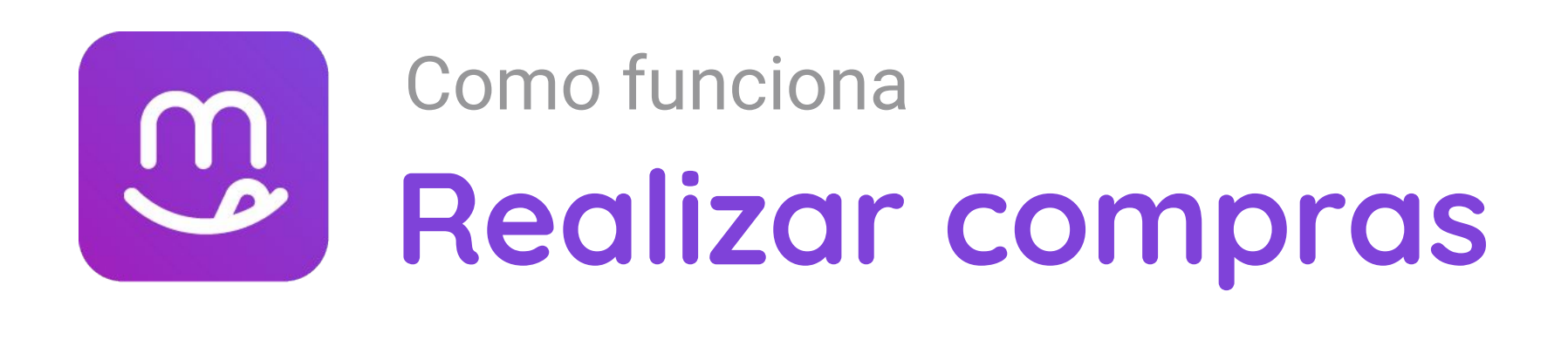

- **8.** Clique na opção "Cadastrar Filho". Caso já tenha adicionado, ir respectivamente para passo 11. Caso o pedido seja próprio, ir para o passo 12.
- 9. Insira as informações de nome, série, turma e turno.
   Ex: João da Silva, 5 ano, Turma B, Manhã
- 10. Clique em "Adicionar" para seguir

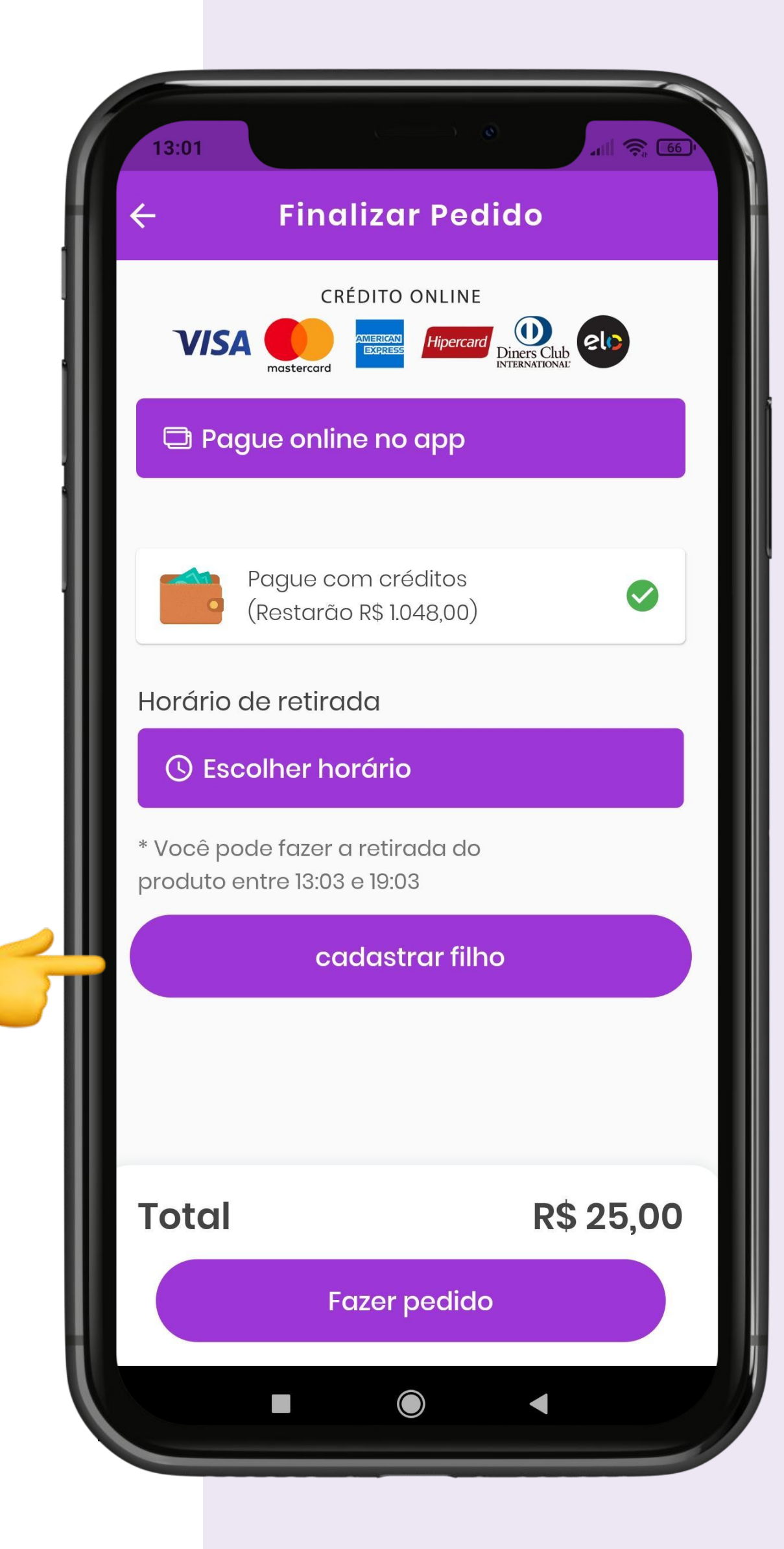

| 13:10    |          | . ) @     | all 🦷 |
|----------|----------|-----------|-------|
| ÷        | Adici    | onar filh | os    |
| Nome     | lo aluno |           |       |
| Série do | o aluno  |           |       |
| Turma    | do alunc |           |       |
| Turno d  | lo aluno |           |       |
|          | a        | dicionar  |       |
|          |          |           |       |
|          |          |           |       |
|          |          |           |       |
|          |          |           |       |
|          |          |           |       |
|          |          |           |       |
|          |          |           | •     |

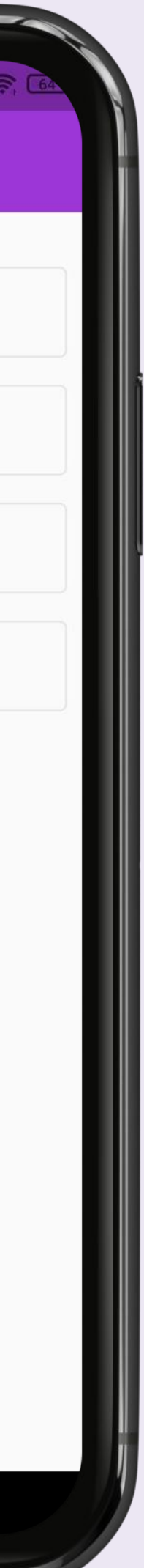

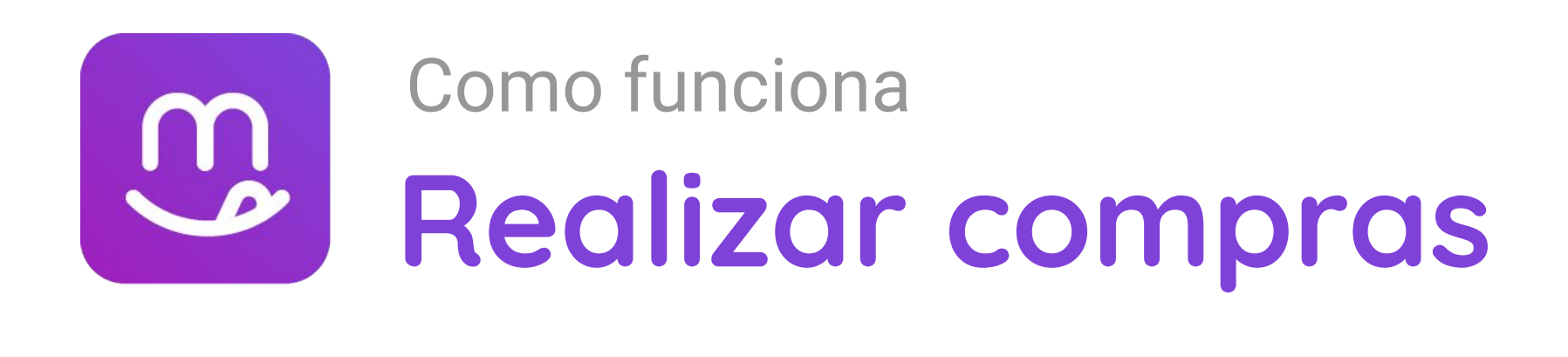

- **11.** Clique no filho que deseja atribuir o lanche.
- 12. Por fim, clique em "Fazer pedido"
- 13. Agora, basta aguardar acompanhando seu pedido, para isso, clique no botão
   "Acompanhe seu pedido"

| CRÉDITO ONLINE                                                 |          |                       |
|----------------------------------------------------------------|----------|-----------------------|
|                                                                |          |                       |
| Pague online no app                                            |          |                       |
| Pague com créditos<br>(Restarão R\$ 737,30)                    |          |                       |
| Horário de retirada                                            |          |                       |
| C Escolher horário                                             |          | De clicle re clizard  |
| * Você pode fazer a retirada do produto<br>entre 16:09 e 22:09 |          | com sucesso!          |
| Anderson                                                       | -        | Retire o seu pedido à |
| cadastrar filho                                                |          |                       |
|                                                                |          |                       |
|                                                                |          |                       |
| Total                                                          | R\$ 5,00 | Acompanhe seu ped     |

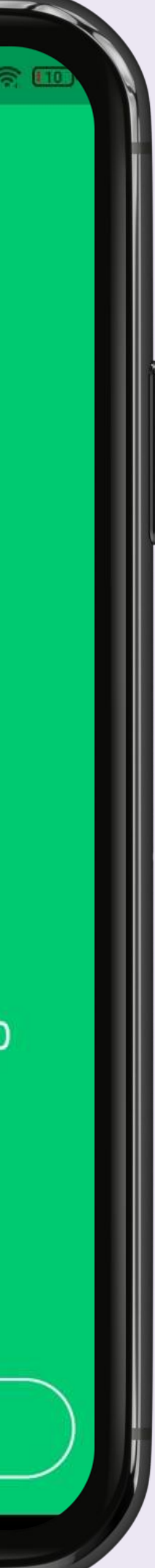

# B edumenu

Como acrescentar créditos pagos por outras vias fora o aplicativo

supermenu 🔧 agenda edu

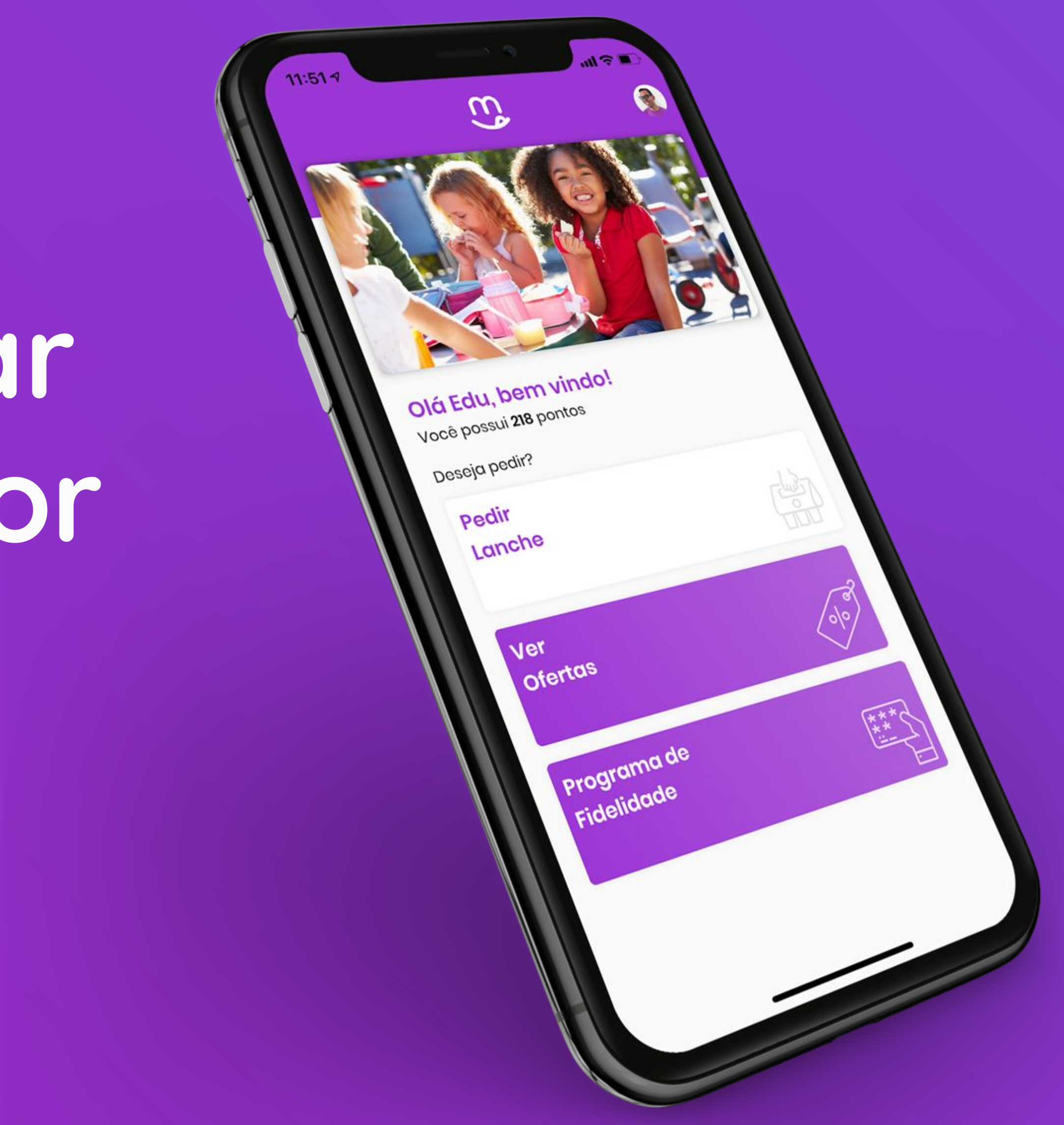

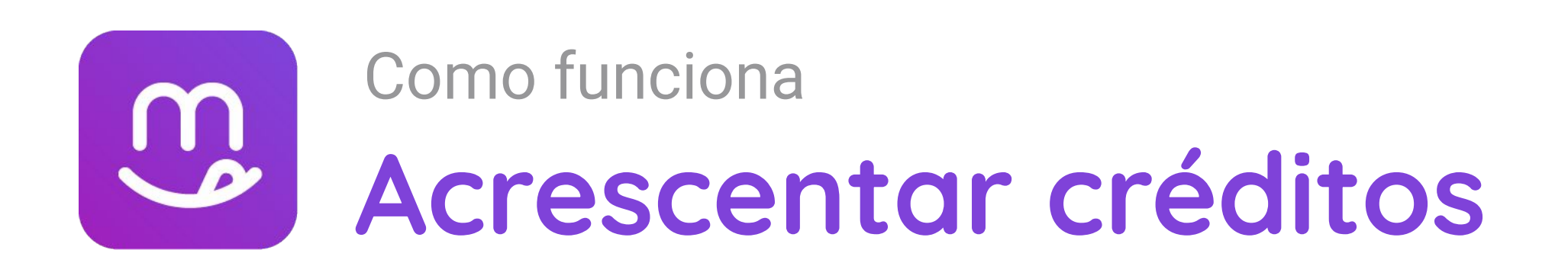

## Como acrescentar créditos pagos por outras vias fora o aplicativo

Após os valores serem recebidos pela cantina (por exemplo: no balcão da cantina, por transferência bancária ou por passagem do cartão na máquina), deve ser feita a inclusão manual no aplicativo.

Para realizar a inclusão manual, deve-se realizar os seguintes passos:

- 1. Ir em "Painel de pedidos"
- 2. Fazer o login e clicar em "Painel de pedidos"
- 3. Clicar em "Créditos" no canto superior direito

| <b>edumenu</b>    | aberto                                                                                                    |                             |
|-------------------|----------------------------------------------------------------------------------------------------|-----------------------------|
| Painel de pedidos | Estoque baixo Todos                                                                                                    |                             |
| Pedidos<br>Ttens  | Participation Participation Participatio |                             |
| X Configurações   | Imagem Nome Nº Pdv E                                                                                                    | stoque atual Estoque minimo |
|                   |                                                                                                    |                             |
| aberto            | EduMenu                                                                                                    | Créditos Fidelidade So      |
|                   |                                                                                                    |                             |
|                   |                                                                                                    |                             |

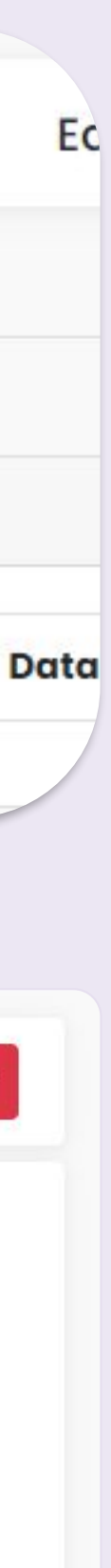

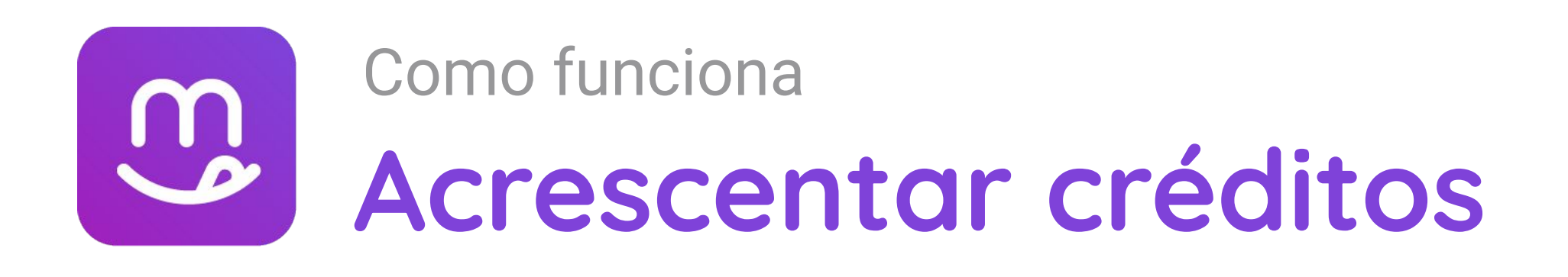

### **4.** Escrever o E-mail do responsável Caso o responsável não lembre o email cadastrado, pode-se solicitar que este entre no aplicativo e clique no canto inferior direito no símbolo da pessoa. Vai abrir uma tela na qual consta o email cadastrado.

- 5. Escrever o valor correspondente ao crédito e clicar em Adicionar Caso haja um erro, basta escrever o valor em forma de negativo e clicar em Descontar.
- 6. Checar se o valor foi adicionado
- 7. Pronto! O crédito foi adicionado!

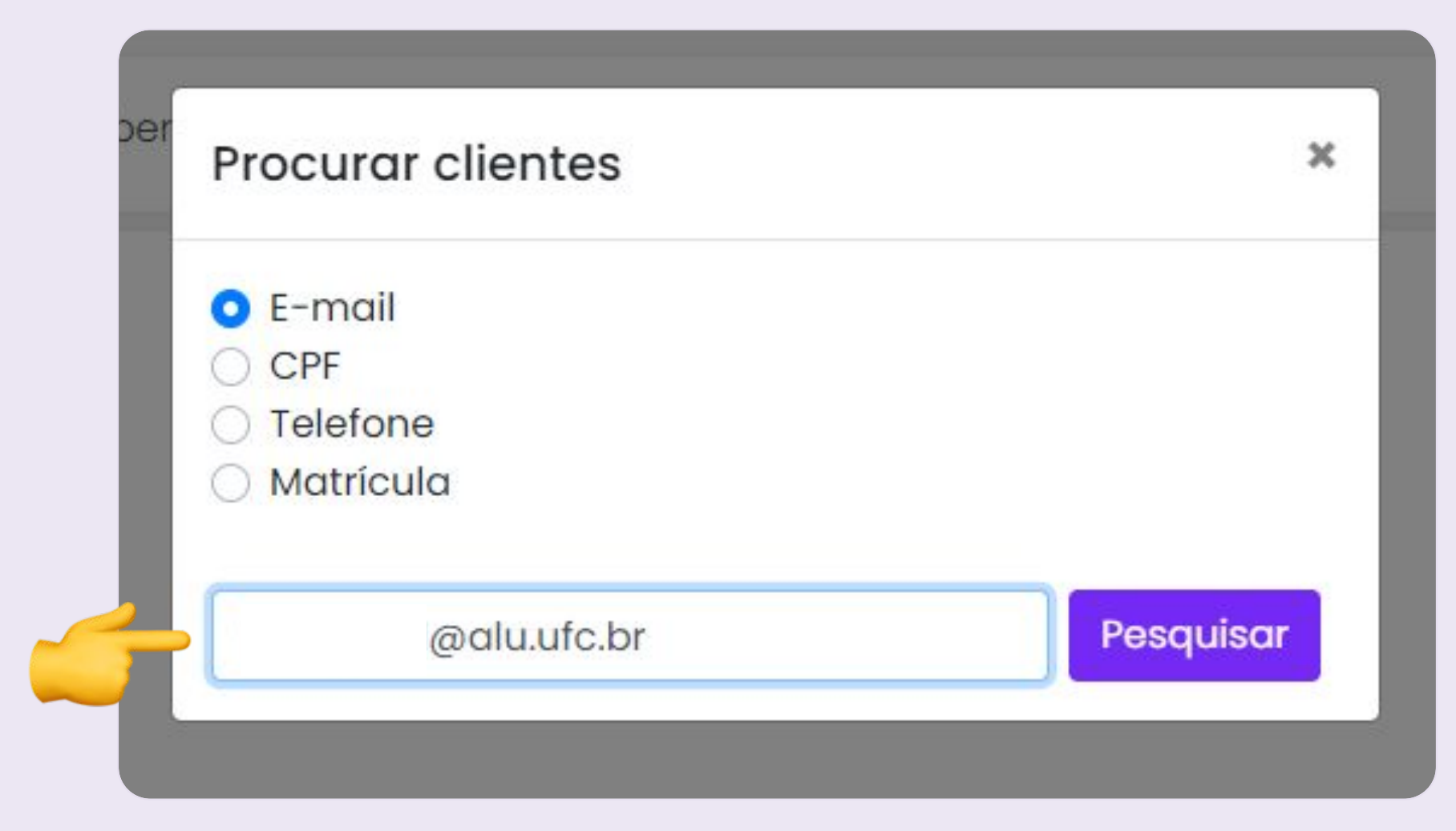

|                                                   | U.S. | Mensagem             |
|---------------------------------------------------|------|----------------------|
| Procurar clientes                                 | ^    | Créditos atualizados |
| • E-mail                                          |      |                      |
| ○ CPF                                             |      |                      |
|                                                   |      |                      |
| 🔘 Matrícula                                       |      |                      |
|                                                   |      |                      |
| Pesquise pelo e-mail do cliente Pesqu             | isar |                      |
| Nome completo: jorge                              |      |                      |
| Valor disponível: R\$ 1.073,00                    |      |                      |
|                                                   | 20   |                      |
| Digite o valor em reais a ser modificado de jorge |      |                      |
| 100                                               |      |                      |
| 9                                                 |      |                      |
| Adicionar                                         |      |                      |
|                                                   |      |                      |
|                                                   |      |                      |
|                                                   |      |                      |
|                                                   |      |                      |
|                                                   |      |                      |

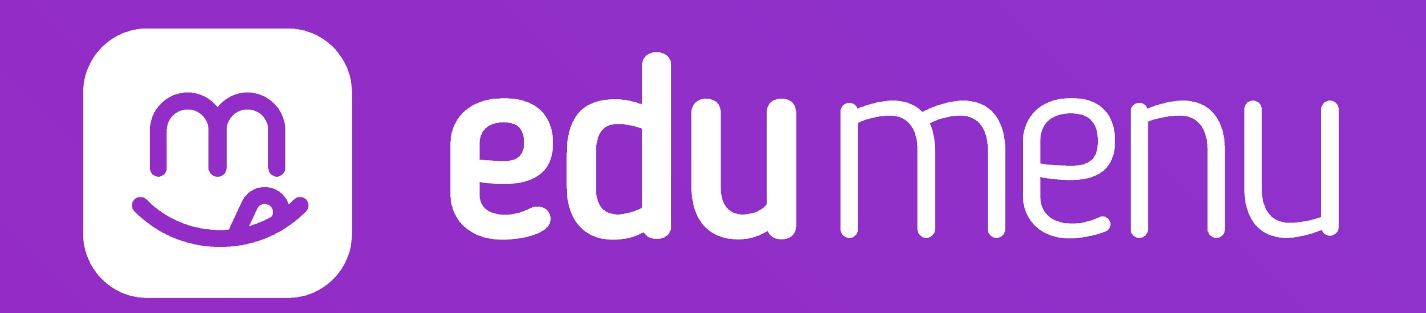

# Como usar impressora térmica não fiscal

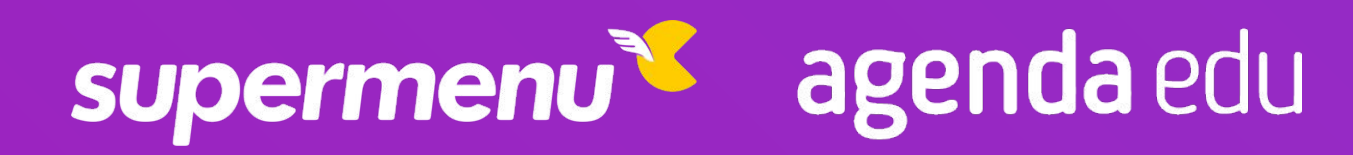

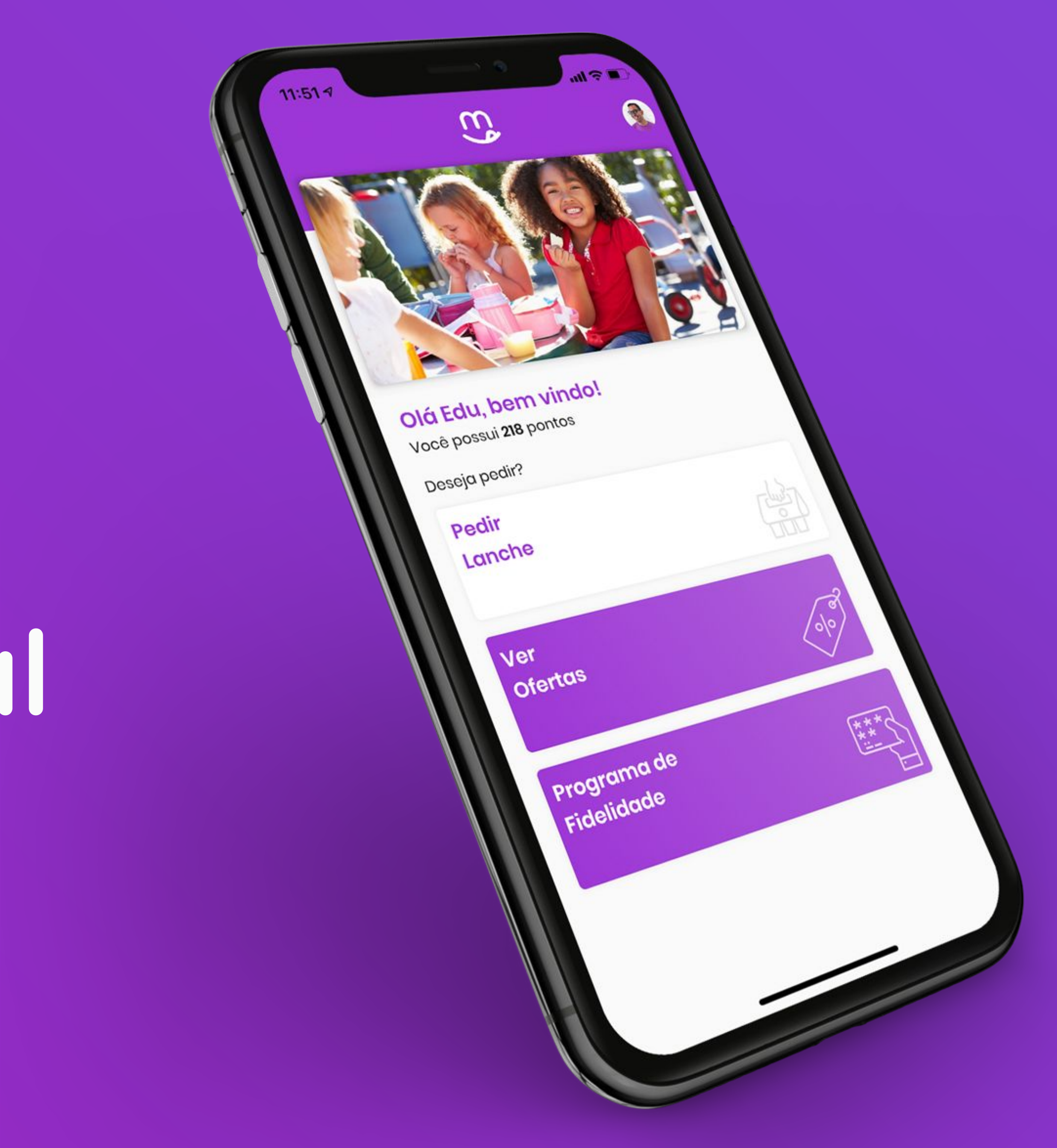

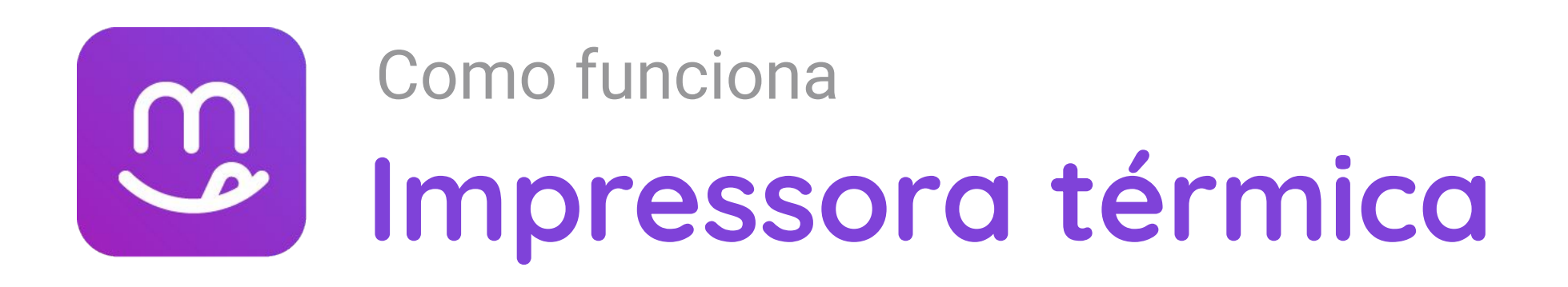

### Como usar impressora térmica não fiscal

- **1.** Entrar no link: <u>http://bit.ly/qz-sm</u>
- 2. Vai ser redirecionado para o Google drive para que se possa fazer o download (clicar em "Fazer download mesmo assim")
- **3.** Programa será baixado (normalmente fica no canto inferior esquerdo da tela)
- **4.** Clicar no programa baixado para instalar
- 5. Clicar em Fazer download mesmo assim
- **6.** Faz a instalação normal (vai avançando)

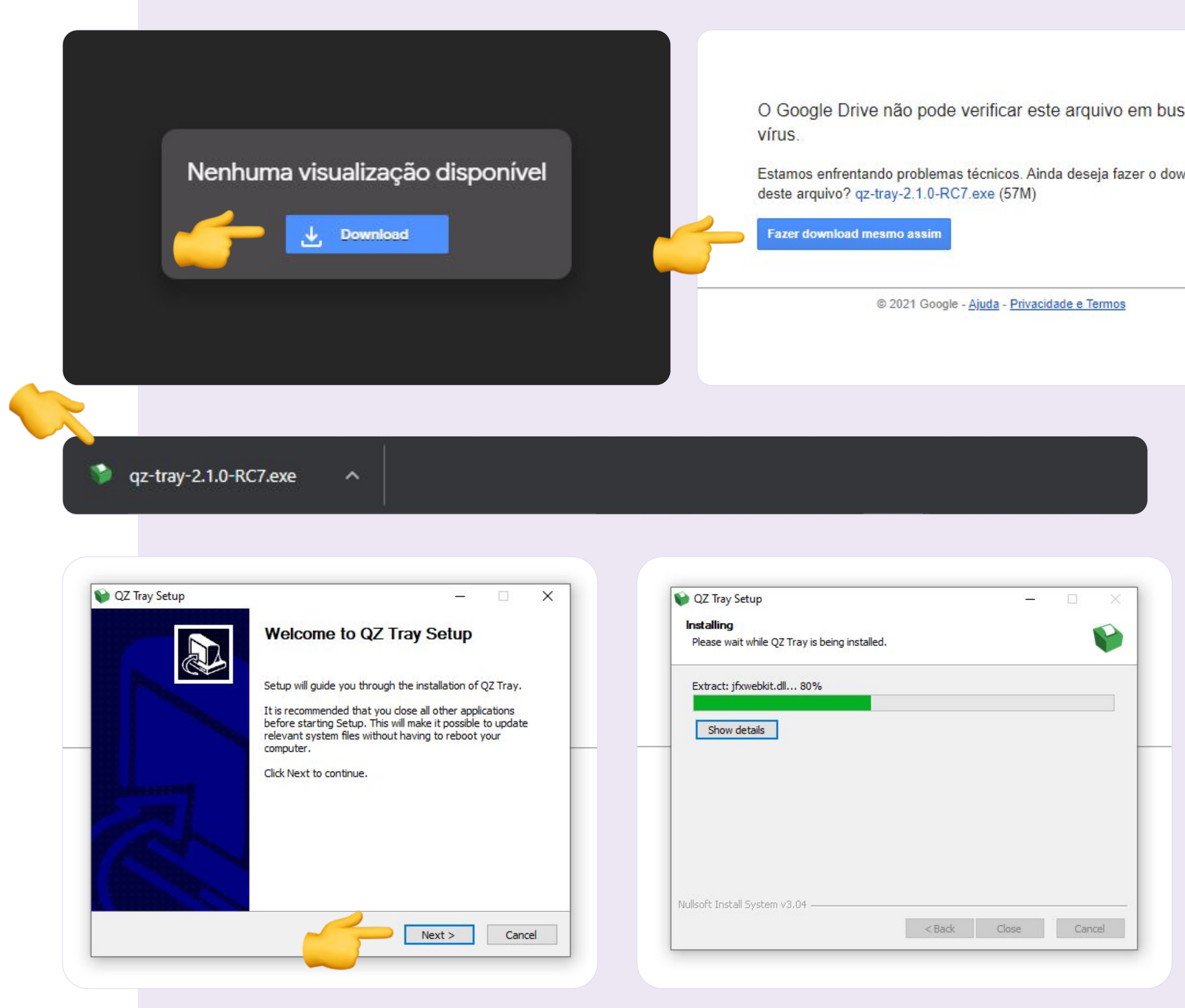

| nda deseja faze | er o dow |
|-----------------|----------|
|                 |          |
| idade e Termos  |          |
|                 |          |
|                 | J        |
|                 |          |
|                 |          |
|                 |          |
| Cancel          |          |
|                 |          |

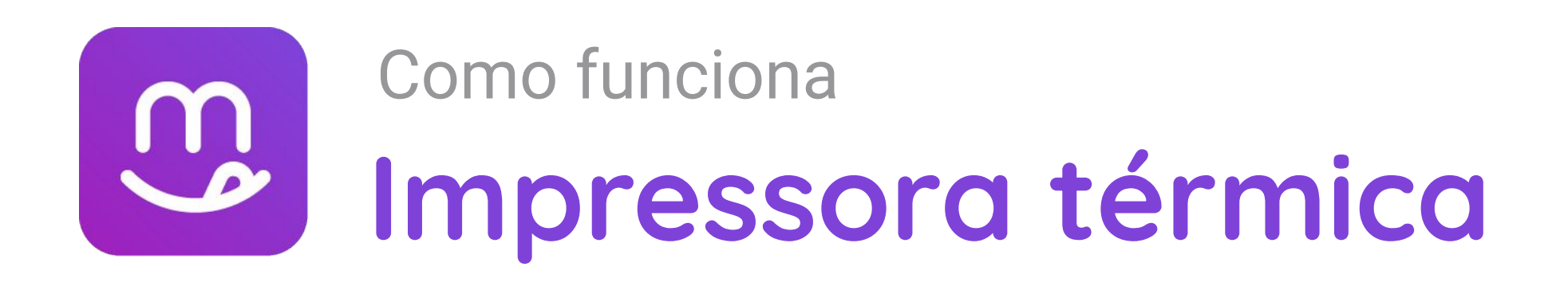

- **7.** Aparecerá um aviso, informando que o Java precisa ser atualizado, clique em **Sim**
- 8. Após ser redirecionado, clicar em Último lançamento
- 9. Fazer download do Java (canto inferior esquerdo)
- **10.** Clicar para instalar o Java (vai avançando até finalizar)
- **11.** Após finalizar o Java, volta para instalação do QZ para continuar instalação.

| QZ Tray Setup                                               |                                                                                                    |
|-------------------------------------------------------------|----------------------------------------------------------------------------------------------------|
| Installing<br>Please wait while QZ Tray is being installed. | Prebuilt OpenJDK Binarie                                                                                                   |
| Generating a unique certificate for HTTPS support           | Java™ is the world's leading programming language and pl<br>infrastructure, build e test scripts to produce prebuilt binar |
| Show details QZ Tray Setup                                  | All AdoptOpenJDK binaries and scripts are open source lice                                                                 |
| Java is required for installation. Download now?            | Faça o download para Wind                                                                                                  |
|                                                             | 1. Choose a Version 2. Choo                                                                                                |
| Sim Não                                                     | OpenJDK 8 (LTS)    Hot                                                                                                    |
|                                                             | OpenJDK 11 (LTS)     Open                                                                                                  |
| t Install System v3.04 ———————————————————————————————————— | Cancel                                                                                                    |
|                                                             | jdk-11.0.10+9                                                                                                    |
|                                                             |                                                                                                    |
|                                                             |                                                                                                    |
| QZ Tray Setup                                               | ×                                                                                                    |
| Setup was complete                                          | ete  ed successfully.                                                                                                    |
| Java™ is                                                    | )K uses                                                                                                    |
| infrastru                                                   | class                                                                                                    |
| Show details                                                |                                                                                                    |
| All Adopt(                                                  | or free.                                                                                                    |

Nullsoft Install System v3.04

OpenJDK 15 (Latest)

#### se Foundation!

#### s for Free!

latform. AdoptOpenJDK uses ries from OpenJDK™ class clipse OpenJ9 VM. censed and available for free.

#### ows x64

DSE a JVM Help Me Choos

tSpot

enJ9

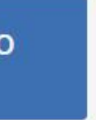

e Choose

Close

Cancel

< Back

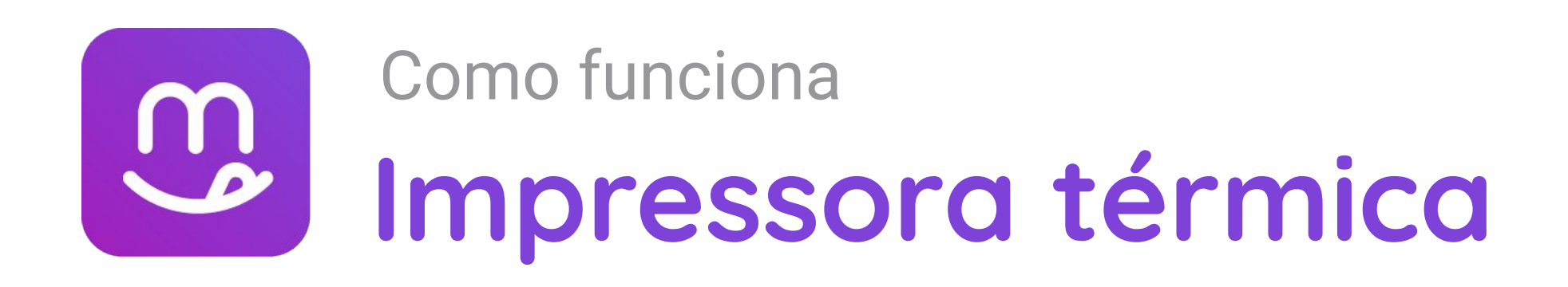

- 12. Vai nas "Configurações" do windowns
- **13.** Ir em Impressora e Scanners
- 14. Desmarca campo "Deixar o Windows gerenciar minha impressora padrão"
- **15.** Clica na nova impressora
- 16. Vai aparecer o botão "Gerenciar" que deve ser clicado
- 17. Clica em "Definir como padrão"
- **18.** Volta para o dashboard do EduMenu

| Melhor correspondência                           |   |                                  |           |     | EPSON           |
|--------------------------------------------------|---|----------------------------------|-----------|-----|-----------------|
| Configurações do sistema                         |   |                                  | r         |     | Fax             |
| Pesquisar na Web                                 |   | Impressoras e scanners           | A         |     | A Micros        |
| A impressoras e scanners - Ver resultados da Web | > | Configurações do sistema         | n (<br>Do | k   | E Micros        |
| 𝒫 impressoras e scanners hp                      | > |                                  | an        | ica |                 |
| 𝒫 impressoras e scanners instalar                | > |                                  |           |     | OneNo<br>Padrão |
| 𝒫 impressoras e scanners epson                   | > | Obter ajuda rápida da Web        | XE        |     |                 |
|                                                  | > | Digitalização de documentos      |           |     |                 |
| 𝒫 impressoras e scanners canon                   | > | Baixando drivers de impressão    | IV        |     | Doivar o V      |
| P impressoras e scanners lexmark                 | > | Alterando o status da impressora |           |     | Ouando isso a   |

### Impressoras e scanners

#### Adicionar impressoras e scanners

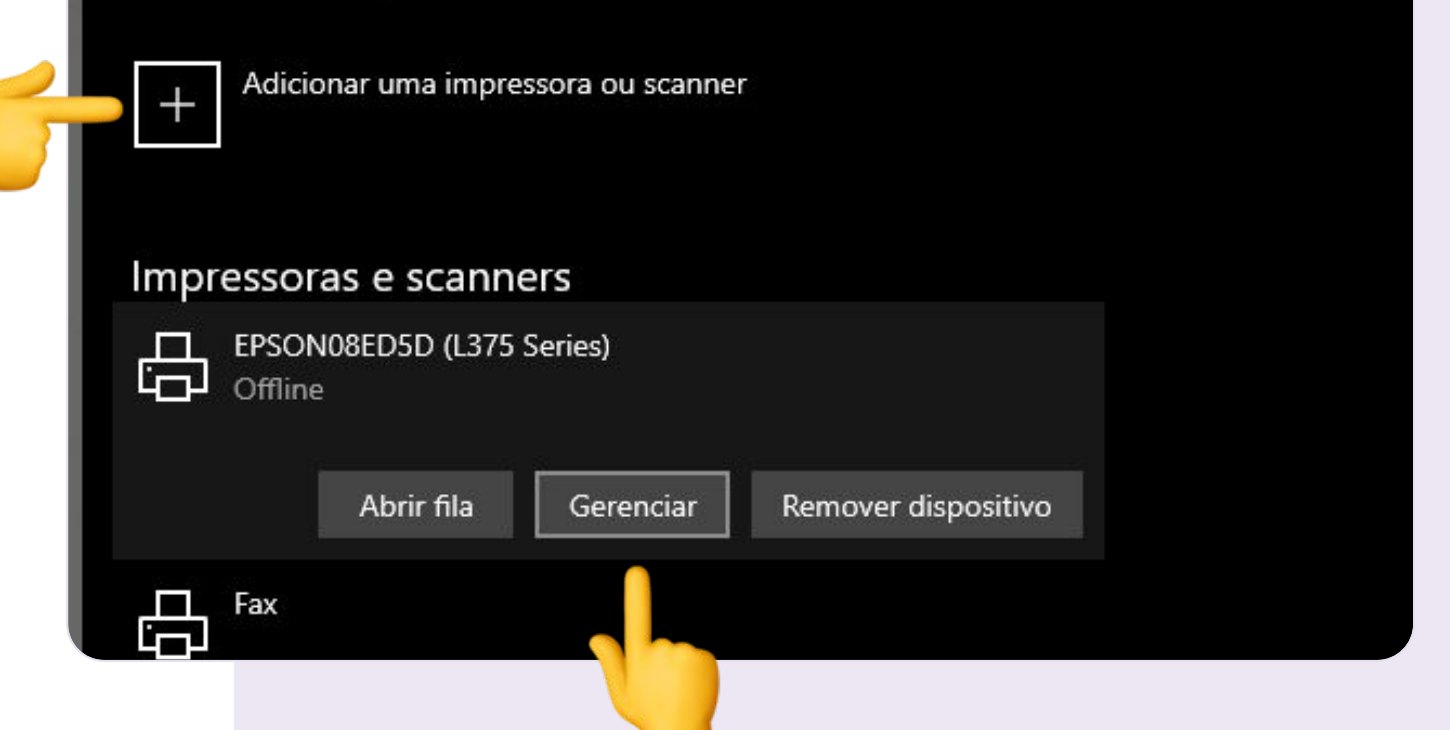

### 

#### Gerenciar seu dispositivo

Este dispositivo tem algumas funções diferentes. Selecione uma para gerenciar suas configurações.

EPSON08ED5D (L375 Series) 🗸

Status da impressora: Padrão, Offline

Abrir fila de impressão Definir como padrão

mprimir uma página de teste

Executar a solução de problemas

Propriedades da impressora

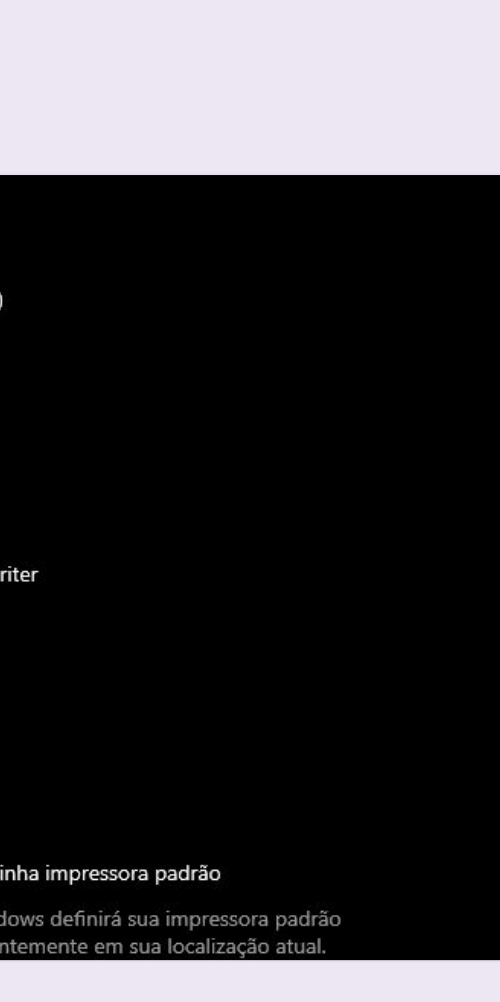

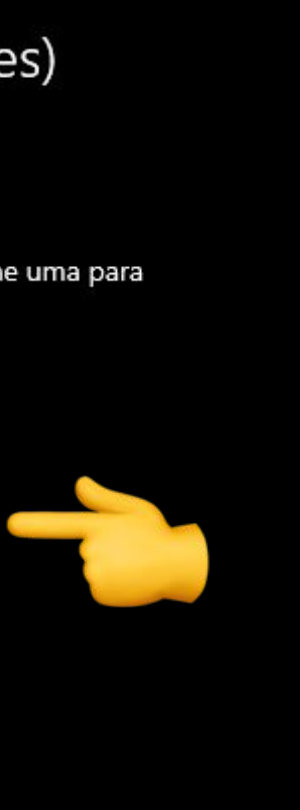

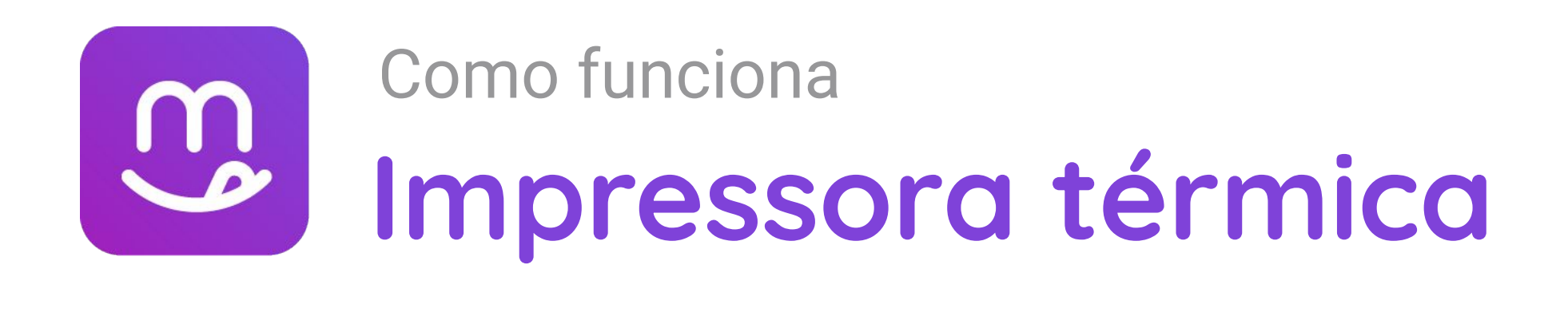

- **19.** Clicar em painel de pedidos
- 20. Vai aparecer um painel e deve-se clicar em "Remember"

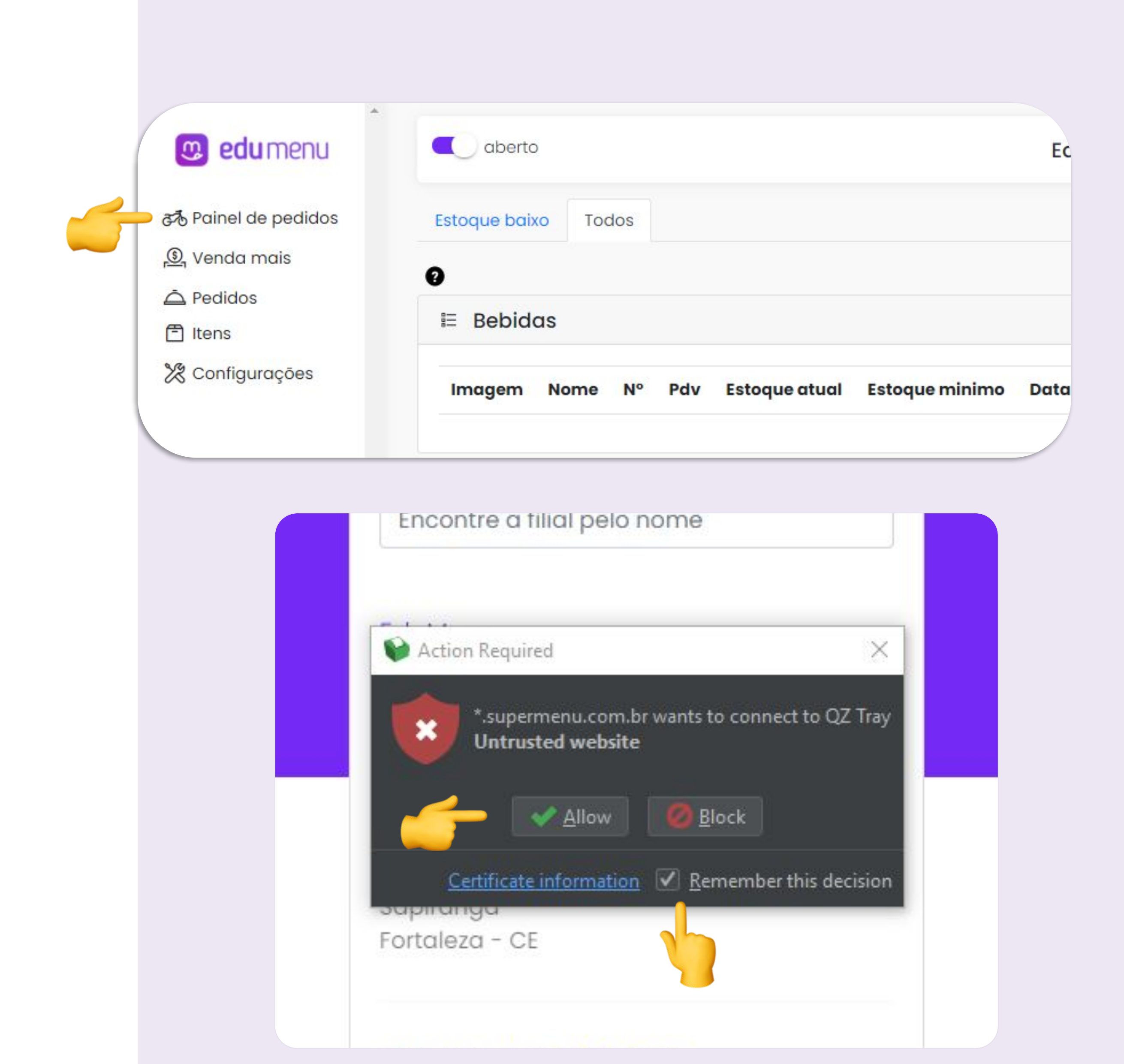

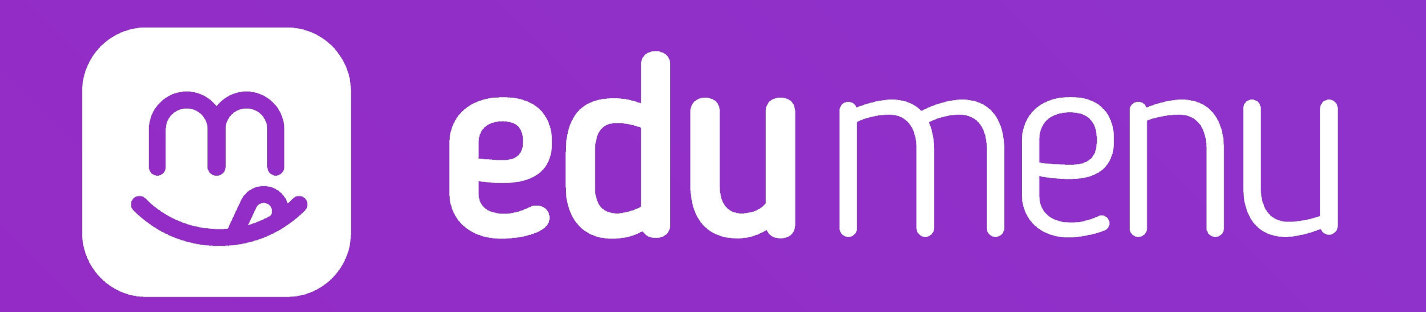

# Como mudar horário de funcionamento

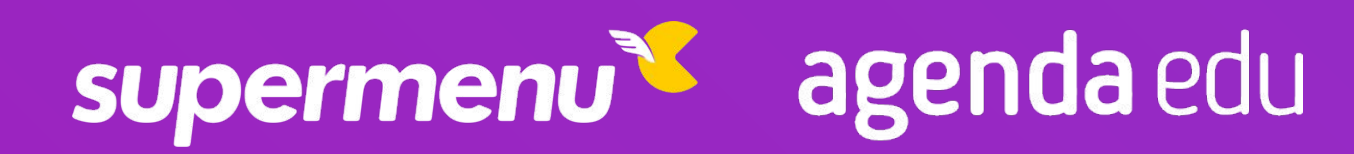

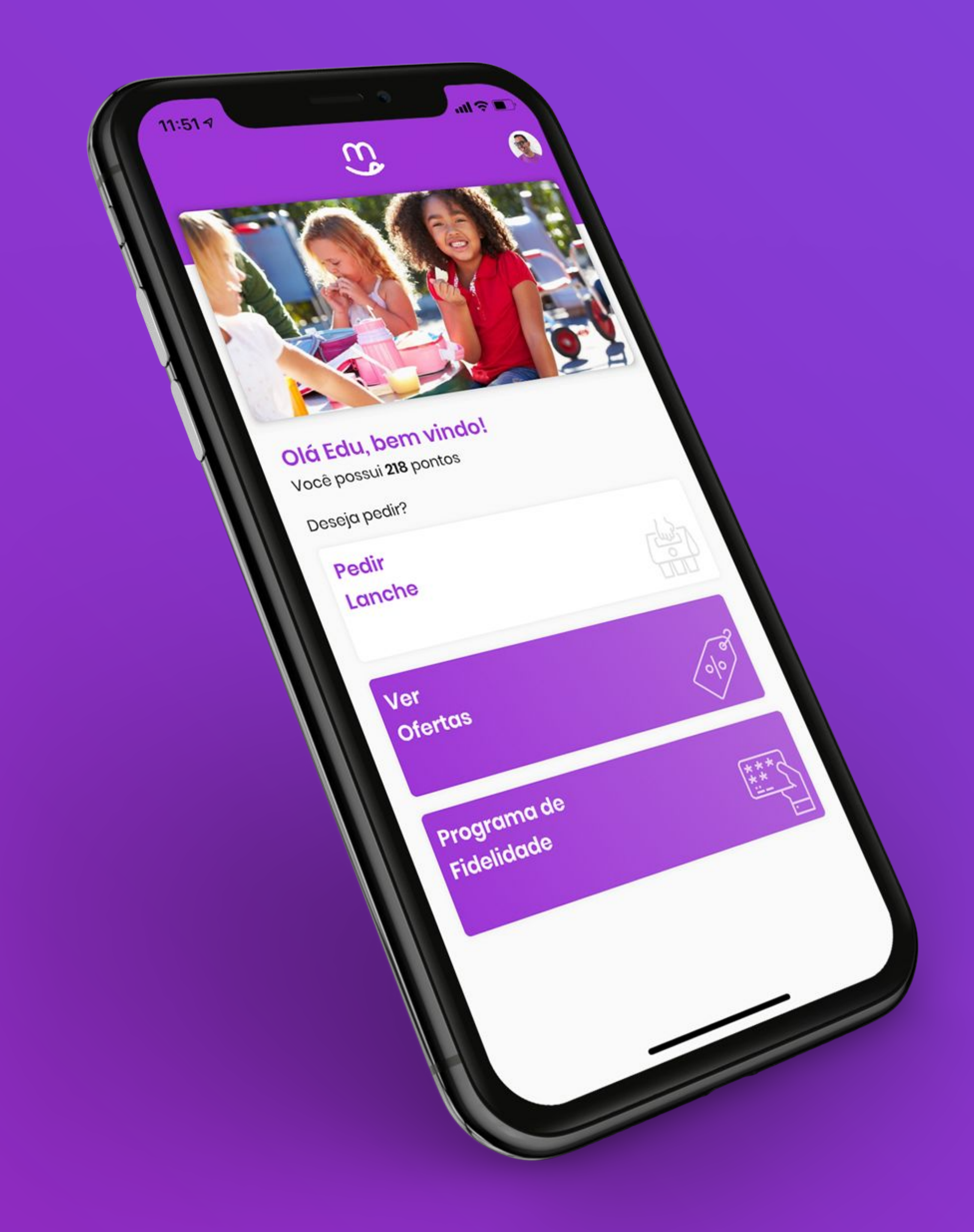

### Como mudar horário de funcionamento

- 1. Abra seu navegador (Google Chrome, Mozilla Firefox, Microsoft Edge...) e acesse o link <u>https://dash.edumenu.com.br/</u>
- 2. Acesse com seu E-mail e Senha que foram recebidos via E-mail.
- **3.** Clique no nome da sua cantina.
- Com a cantina aberta, clique na aba "Configurações"
- 5. Clique em "Períodos de funcionamento"

| faça login para                                  | continuar    |                            |         |          | 😳 edu menu                                                   |
|--------------------------------------------------|--------------|----------------------------|---------|----------|--------------------------------------------------------------|
| E-mail                                           |              |                            |         |          | selecione a filial                                           |
| Senha                                            |              |                            |         |          | Encontre a filial pelo nome                                  |
|                                                  | Entrar       |                            |         |          | EduMenu<br>Rua Beni Carvalho, 677, Aldeota<br>Fortaleza - CE |
| 🙂 edu menu                                       | C aberta     | 2                          |         |          | EduMenu                                                      |
| र्के Painel de pedidos                           | Adicionar no | va categoria               |         |          |                                                              |
| (한 Venda mais                                    | ⊫ Salga      | dos                        |         |          | ativo                                                        |
| Configurações                                    | Imagem       | Nome                       | Estoque | Preço    | Descrição                                                    |
| • funcionamento<br>• clientes                    |              | Salgado tipo 1             | 0       | R\$ 5,00 | Os salgados estão sujeitos a disponibilidade de estoq        |
| <ul> <li>funcionários</li> <li>cargos</li> </ul> | C            | Salgado tipo 2             | 0       | R\$ 4,50 |                                                              |
| o configurações da<br>empresa<br>⊙ pagamento     | 6            | Pão de <mark>batata</mark> | 0       | R\$ 3,50 | unidade                                                      |
| ⊙ mesas<br>⊙ áreas de entrega                    |              | Pizza                      | 991     | R\$ 4,00 | Pedaço de Pizza                                              |
| ⊙ filiais                                        |              | Risole de Carne            | 13      | R\$ 6,00 | Nosso delicioso risole de carne com massa sequinha           |
|                                                  |              | Pastel de Queijo           | 0       | R\$ 5,50 | pastel                                                       |
|                                                  |              | Pão de Batata              | 0       | R\$ 7,00 |                                                              |

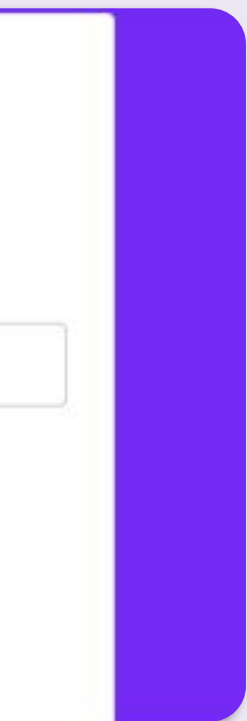

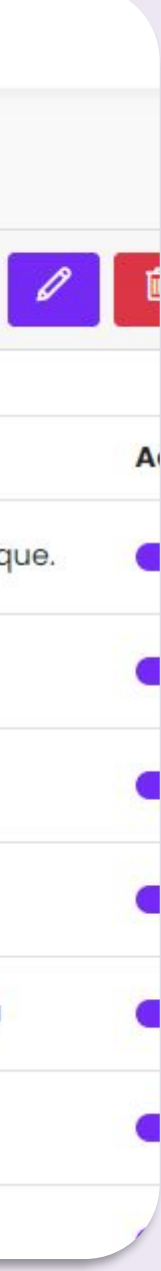

### Como mudar horário de funcionamento

- Para adicionar um período, clique em "Adicionar novo período"
- 7. Digite o nome que você quer dar ao período que será adicionado (Almoço, lanche, período geral, etc...)
- Clique em "Adicionar horário" e digite os horários em que aquele período funcionará para Segunda

| 🕫 Painel de pedidos                                           | Adicionar novo período   |
|---------------------------------------------------------------|--------------------------|
| 💁 Venda mais                                                  |                          |
|                                                               | Período de funcionamento |
| 🗂 Itens                                                       |                          |
| 🞾 Configurações                                               | Título                   |
| <ul> <li>períodos de<br/>funcionamento</li> </ul>             | Semana                   |
| <ul> <li>⊙ clientes</li> <li>⊙ funcionários</li> </ul>        | Geral                    |
| ⊙ cargos<br>⊙ configurações da                                | Quinta                   |
| <ul> <li>empresa</li> <li>pagamento</li> <li>mesas</li> </ul> | Almoço                   |

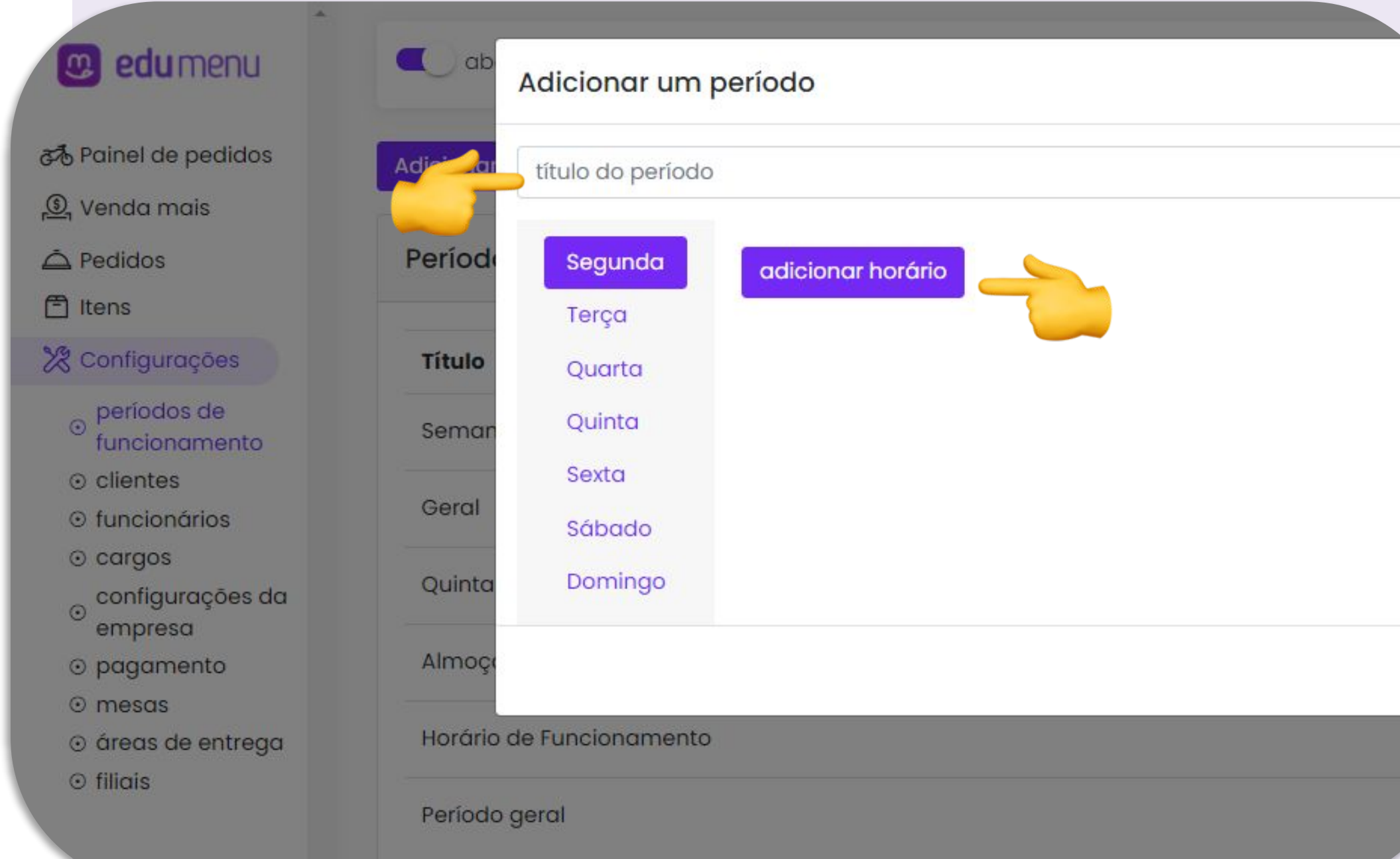

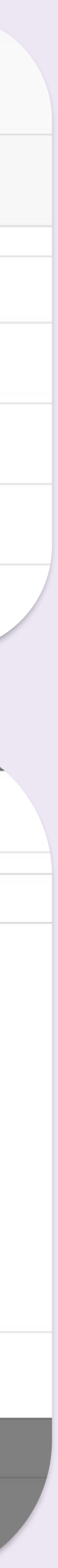

### Como mudar horário de funcionamento

- **9.** Clique em **Terça** e faça o mesmo procedimento. Assim, com todos os dias da semana.
- Clique em "Salvar" para deixar tudo que você fez registrado.
- 11. Caso queira editar algo já feito, selecione o ícone do lápis.

| título do período | >                 |  |
|-------------------|-------------------|--|
| Segunda           | adicionar horário |  |
| Terça             |                   |  |
| Quarta            |                   |  |
| Quinta            |                   |  |
| Sexta             |                   |  |
| Sábado            |                   |  |
| Domingo           |                   |  |

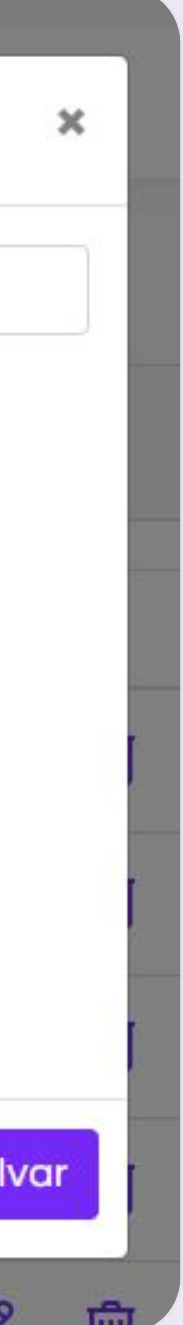

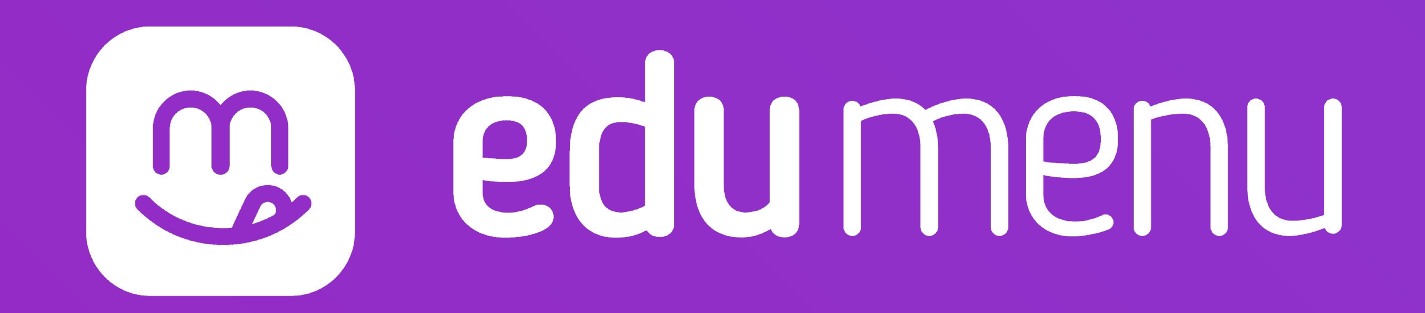

## Como acrescentar categoria

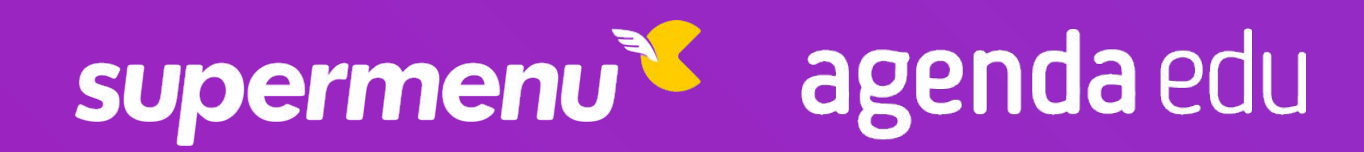

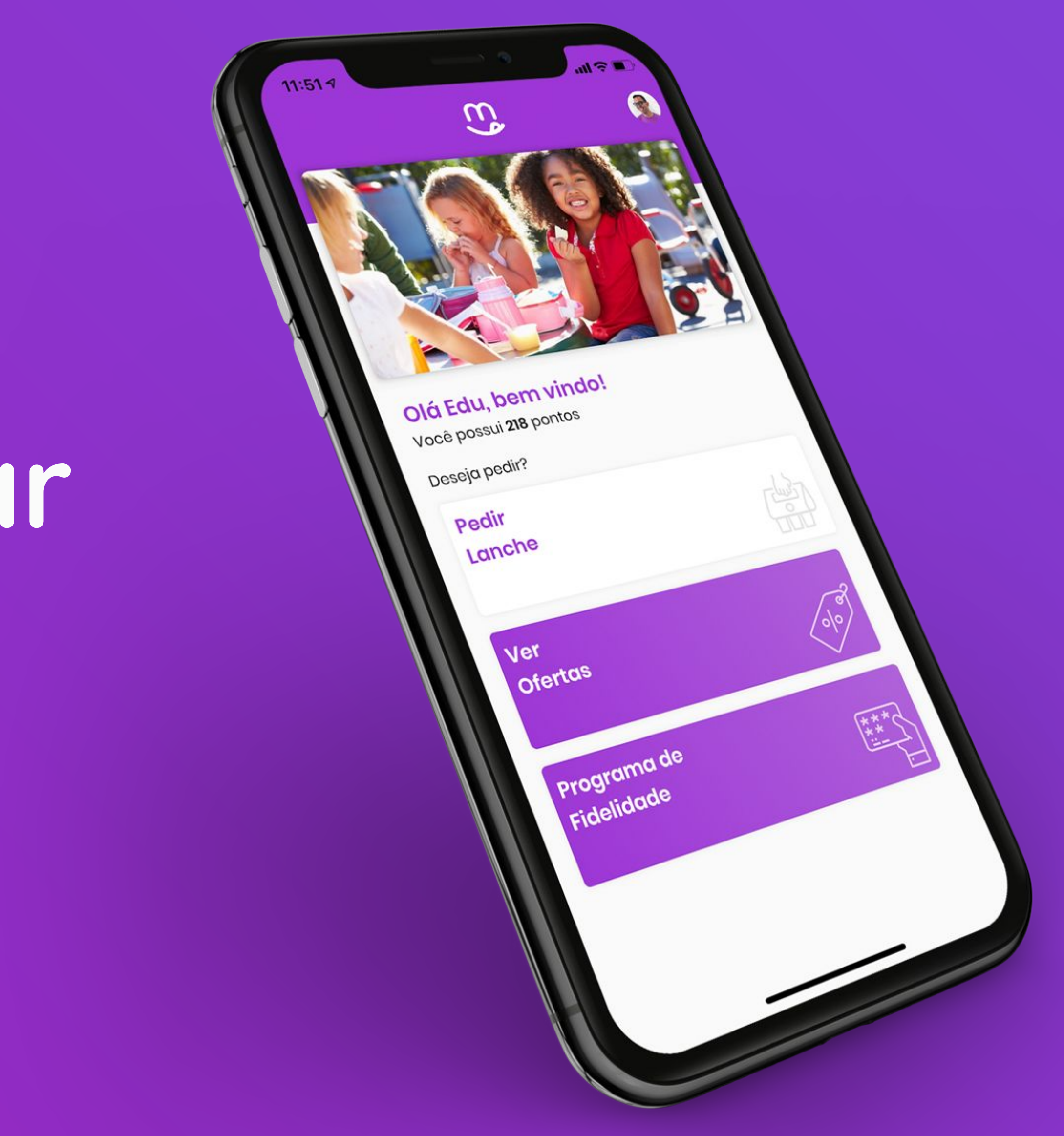

### **Como acrescentar** m categoria

- **1.** Abra seu navegador (Google Chrome, Mozilla Firefox, Microsoft Edge...) e acesse o link www.dash.edumenu.com.br/
- 2. Acesse com seu E-mail e Senha que foram recebidos via E-mail.
- **3.** Selecione o nome da sua cantina.
- 4. Com o Dashboard aberto, selecione a opção "Adicionar nova categoria"

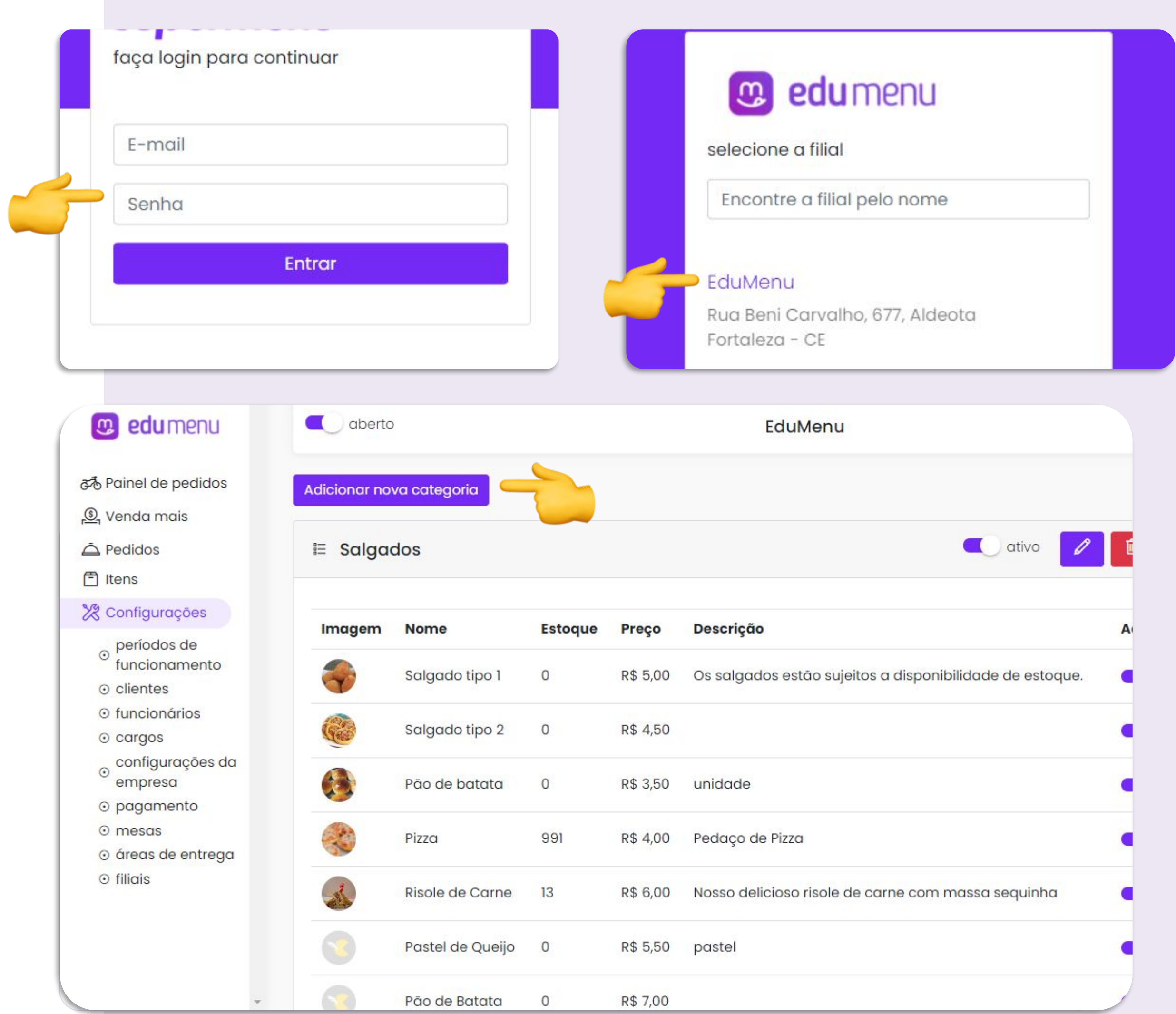

| Ø    |   |
|------|---|
|      | A |
| que. |   |
|      |   |
|      | 9 |
|      |   |
|      |   |
|      |   |
|      |   |

# Como acrescentar categoria

- **5.** Caso queira, adicione uma foto a sua categoria clicando em "**Escolher Arquivo**"
- 6. Adicione um Nome e Descrição para a categoria.
- 7. Selecione a opção "Retirar no local"
- 8. Clique em "Salvar" para registrar a categoria
- **9.** Você poderá visualizar sua categoria na parte mais inferior da página.

|   | Categoria      |                  |                                  |                |           |              |
|---|----------------|------------------|----------------------------------|----------------|-----------|--------------|
|   | Imagem         |                  |                                  |                |           | Escolher ard |
| 4 | Nome           |                  |                                  |                |           |              |
| 2 | Descrição      |                  |                                  |                |           |              |
|   | Disponível no  | s seguintes tipo | os de consumo:<br>cal 🔲 Estou no | a loja 📄 Toter | m         |              |
|   |                |                  |                                  |                |           |              |
|   | Imagon         | Nama             | Fotoguo                          | Broop          | Deserieño | Aoãoo        |
|   | Adicionar novo | produto          | Estoque                          | Fieço          | Descrição | Ações        |
| 5 | ╞ 🗄 Janta      |                  |                                  |                | 🔍 ativo 🖉 | Ordenar p    |
|   | Imagem         | Nome             | Estoque                          | Preço          | Descrição | Ações        |

Adicionar novo produto

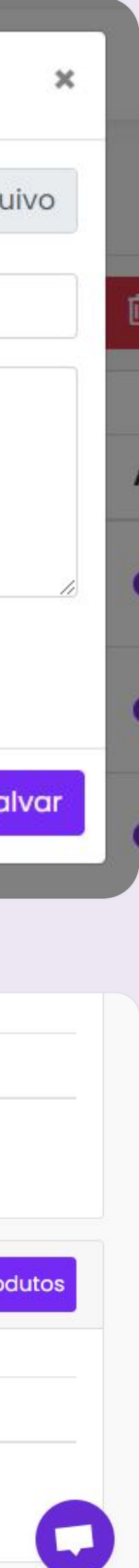

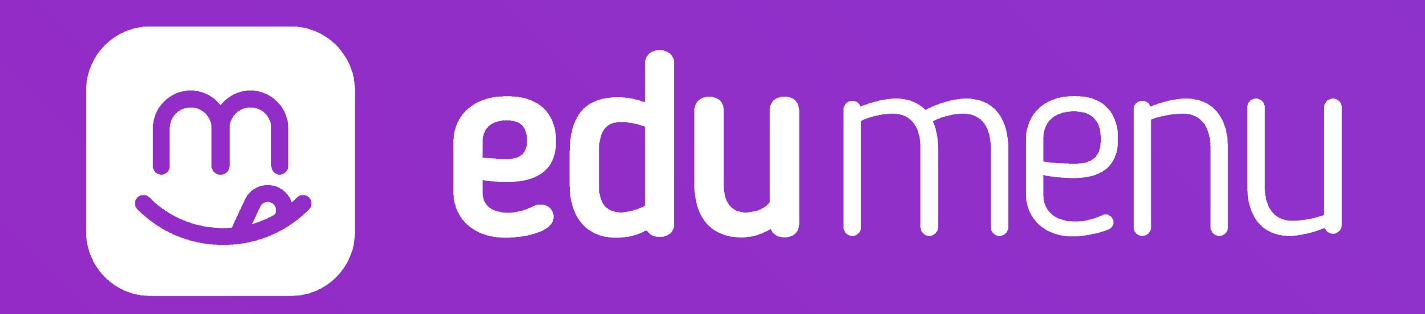

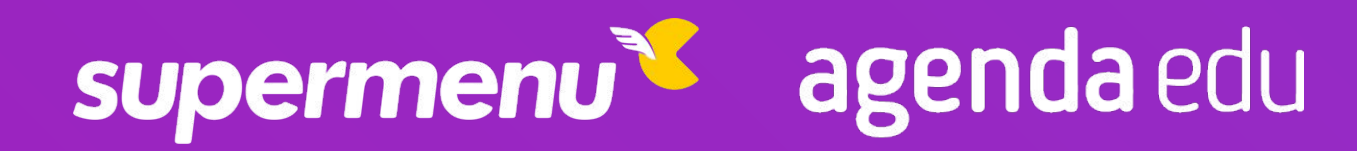

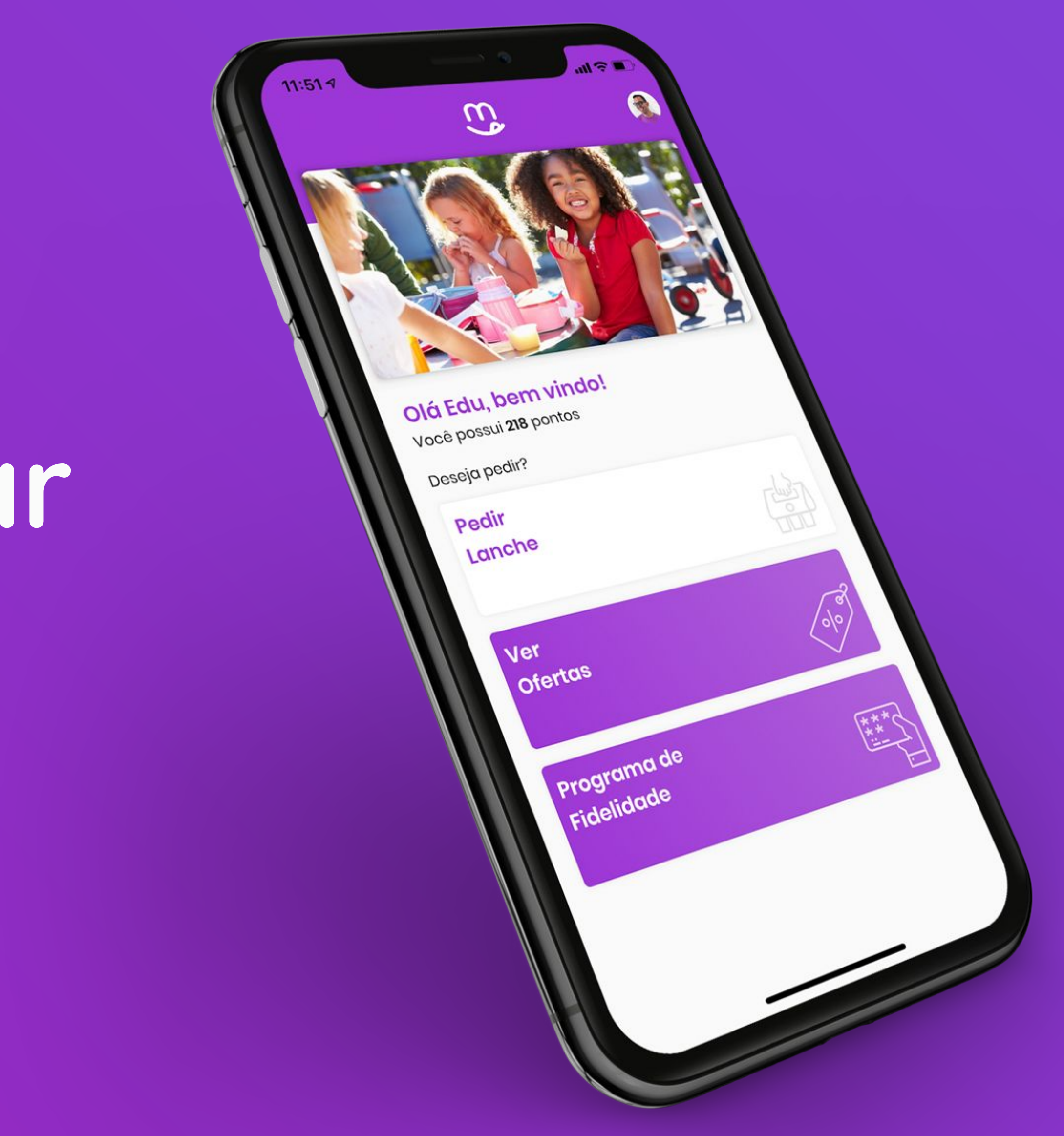

- 1. Abra seu navegador (Google Chrome, Mozilla Firefox, Microsoft Edge...) e acesse o link www.dash.edumenu.com.br/
- 2. Acesse com seu E-mail e Senha que foram recebidos via E-mail.
- **3.** Selecione o nome da sua cantina.
- **4.** Dentro do Dashboard, observe em qual Categoria você deseja acrescentar o item.
- Dentro da categoria, clique na opção "Adicionar novo produto"

| naça login para continuar | 🙂 edu menu                      |
|---------------------------|---------------------------------|
| E-mail                    | selecione a filial              |
| Senha                     | Encontre a filial pelo nome     |
| Entrar                    | EduMenu                         |
|                           | Rua Beni Carvalho, 677, Aldeota |

### 🥑 edu menu

Painel de pedidos

🔊 Venda mais

produtos

⊙ estoques

💥 Configurações

o períodos de

funcionários

empresa

⊙ pagamento

⊙ clientes

O cargos

• mesas

⊙ filiais

funcionamento

o configurações da

⊙ complementos

A Pedidos

🖹 Itens

E Salgados

| Imagem     | Nome             | Estoque | Preço    | Descrição                                    |
|------------|------------------|---------|----------|----------------------------------------------|
| ~          | Salgado tipo 1   | 0       | R\$ 5,00 | Os salgados estão sujeitos a disponibilidade |
| C          | Salgado tipo 2   | 0       | R\$ 4,50 |                                              |
| <b>(3)</b> | Pão de batata    | 0       | R\$ 3,50 | unidade                                      |
|            | Pizza            | 991     | R\$ 4,00 | Pedaço de Pizza                              |
|            | Risole de Carne  | 13      | R\$ 6,00 | Nosso delicioso risole de carne com massa    |
|            | Pastel de Queijo | 0       | R\$ 5,50 | pastel                                       |
|            | Pão de Batata    | 0       | R\$ 7,00 |                                              |

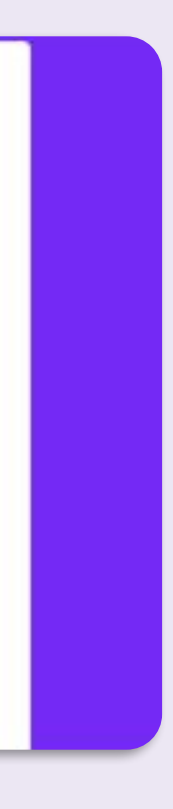

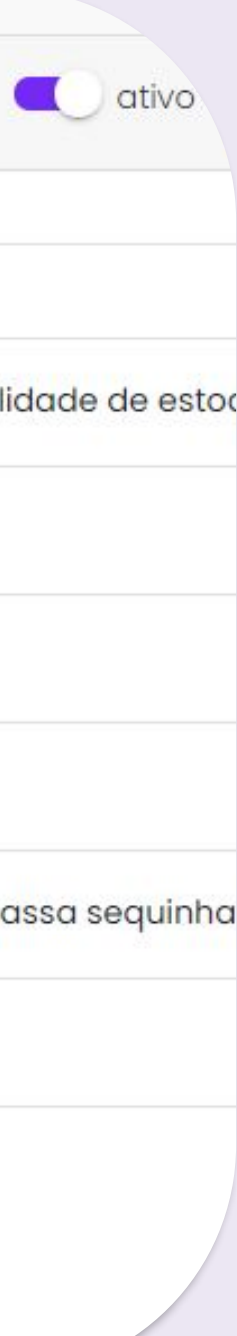

- Dentro da aba, preencha as informações "Nome", "Descrição", "Preço", "Tempo de preparo" (Caso haja)
  - Caso sua cantina possua integração com um sistema de gestão, preencha o PDV e o Código de Barras. Caso não, deixe-os em branco. O EduMenu não possui integração com esses sistemas.
- 7. Caso haja limite de estoque, marque a opção "Limite de estoque?"
  - Na "Quantidade de estoque" coloque a quantidade de itens atual do estoque.
  - No "Alerta de estoque baixo" coloque a partir de que quantidade você deverá saber que o estoque está baixo.
  - Sempre que precisar adicionar itens ao estoque, faça o mesmo processo mas adicione a quantidade a mais em "Somar ou subtrair do estoque atual"

| Novo produto |                                                                                          | ×  |       |
|--------------|------------------------------------------------------------------------------------------|----|-------|
| Geral        | ativo                                                                                    | •  |       |
| Imagem       | Nome                                                                                     |    | _     |
| Disponibili  | Pão de batata                                                                            |    |       |
| Compl        | Descrição                                                                                |    |       |
|              | Pão feito a partir de batatas cozidas; cada unidade conta<br>com peso médio de 150g, etc |    |       |
|              |                                                                                          | 10 |       |
|              | Preço                                                                                    |    | 5     |
|              | 0                                                                                        |    |       |
|              | Tempo de preparo (em minutos)                                                            |    | ativo |
|              | 0                                                                                        |    |       |
|              | Código do produto (PDV)                                                                  |    |       |
|              | 123456                                                                                   |    |       |

| 789xxxxxxxxxx                                            |
|----------------------------------------------------------|
| Limite de estoque? D Integração Klavi?                   |
| Quantidade de estoque Somar ou subtrair do estoque atual |
| Data da ultima reposição Quantidade dd/mm/aaaa: 0        |
| Alerta de estoque baixo                                  |
| Resetar ?                                                |
| A qual categoria ele pertence?                           |
| Janta 🗧                                                  |
| Disponível nos seguintes tipos de consumo:               |

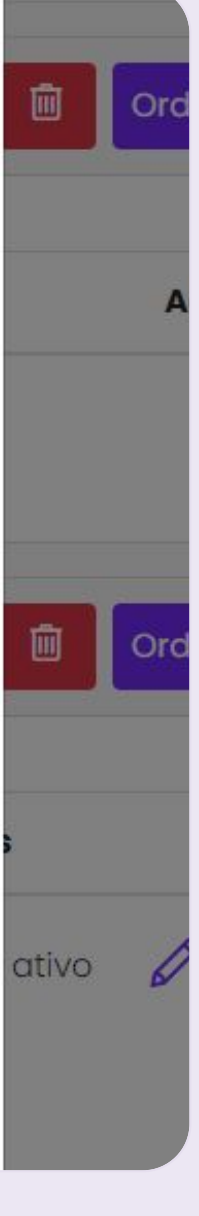

- 8. Na aba "Imagem", caso necessário, adicione uma imagem ao seu item
- Na aba "Disponibilidade", selecione em que período criado por você aquele produto ficará disponível.
- 10. Na aba "Complementos", selecione quais tipos de complementos serão sugeridos na hora da compra do seu item.
- **11.** Clique em "**Salvar**" para guardar as informações.

| Geral           | Adicione uma imagem para o proc                                              | duto (máx de 300kb) |
|-----------------|------------------------------------------------------------------------------|---------------------|
| Imagem          | Imagem                                                                       | Escolher            |
| Disponibilidade |                                                                              |                     |
| Complementos    |                                                                              |                     |
|                 |                                                                              |                     |
| Novo produto    |                                                                              |                     |
| Geral           | Escolha um período                                                           |                     |
| Imagem          | • Sempre disponível • Semana                                                 | Geral O Quint       |
| Disponibilidade | Almoço O Horário de Función                                                  | amento 🔾 Período    |
| Complementos    |                                                                              |                     |
|                 |                                                                              |                     |
| Novo produto    |                                                                              |                     |
| Geral           | Selecione os grupos de compleme                                              | entos               |
| Imagem          | Deseja uma bebida?                                                           |                     |
| Disponibilidade | <ul> <li>Escolha sua proteina</li> <li>Escolha seu acompanhamento</li> </ul> |                     |
|                 | Selecione o horário de retirada                                              | do seu almoço       |

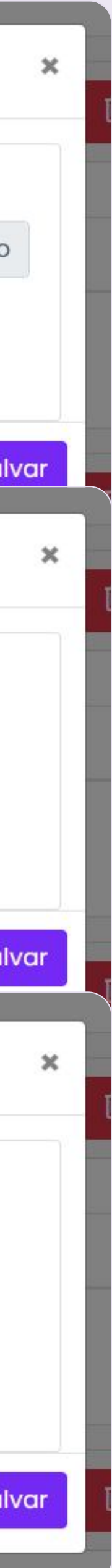

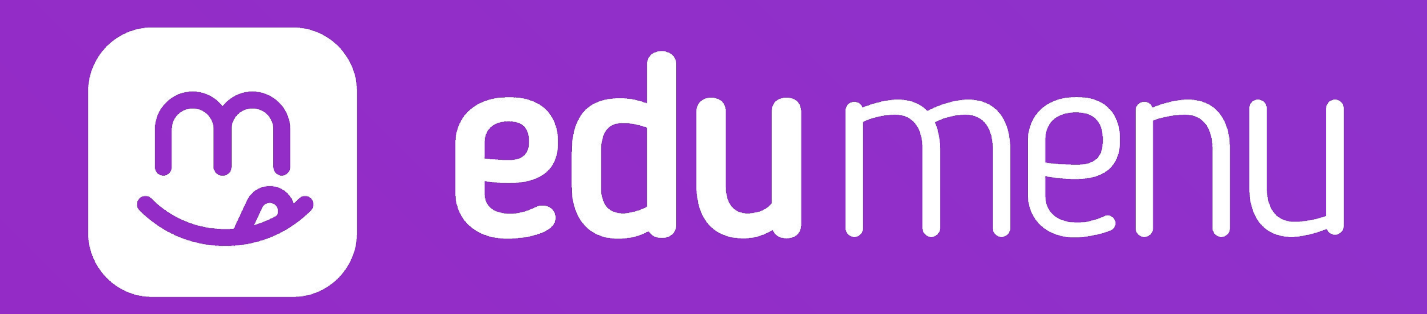

## Como acrescentar complemento

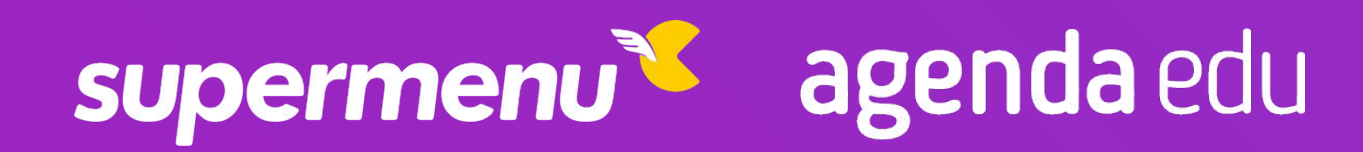

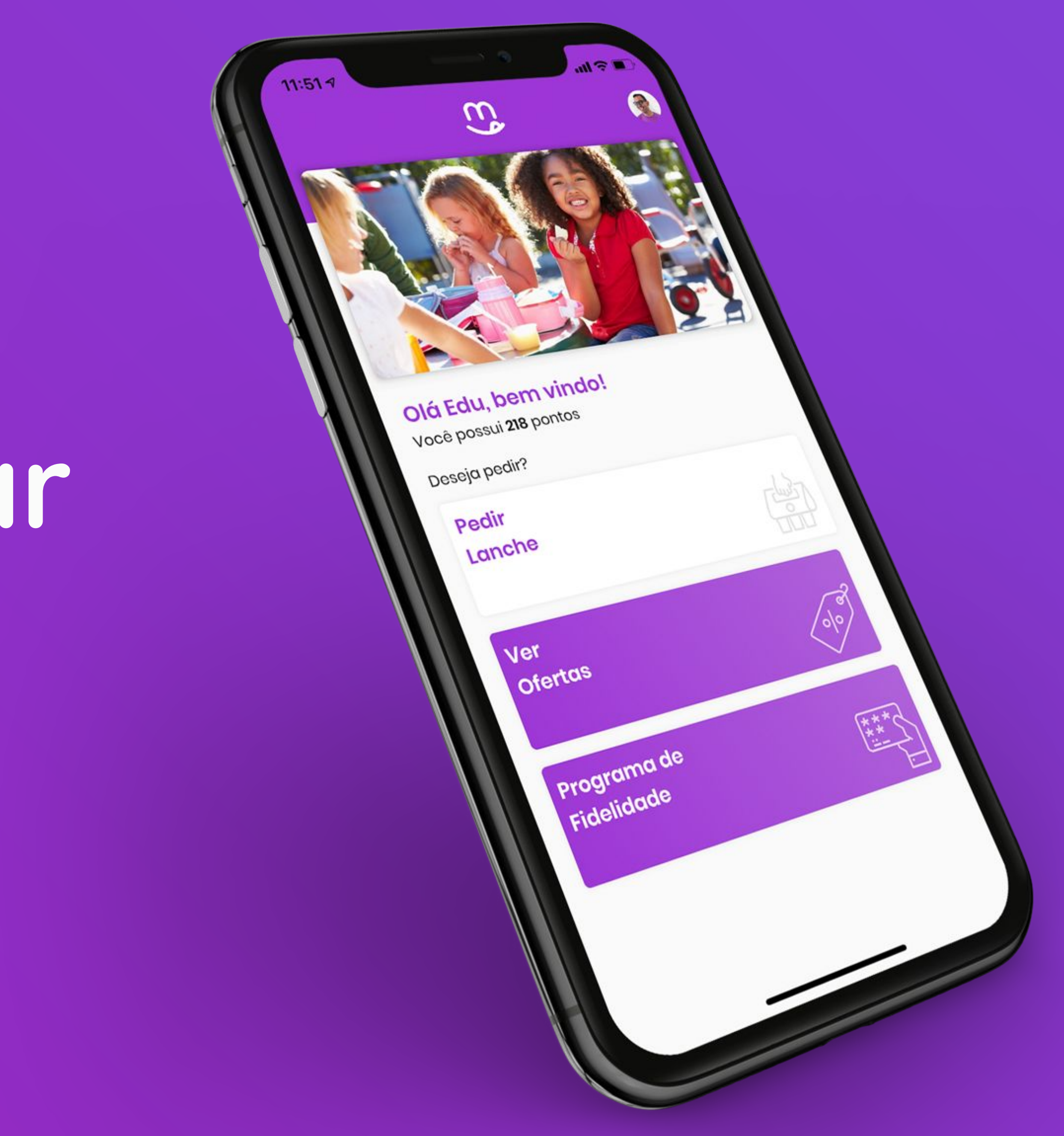

# Como acrescentar complemento

- 1. Abra seu navegador (Google Chrome, Mozilla Firefox, Microsoft Edge...) e acesse o link www.dash.edumenu.com.br/
- 2. Acesse com seu E-mail e Senha que foram recebidos via E-mail.
- **3.** Selecione o nome da sua cantina.
- 4. Clique na aba "Itens"
- 5. Clique na aba "Complementos"

| faça login para cont                                                                                                    | linuar                                  |                                     | 🙂 edu m                                                                  | nenu                                   |
|----------------------------------------------------------------------------------------------------|-----------------------------------------|-------------------------------------|--------------------------------------------------------------------------|----------------------------------------|
| E-mail                                                                                                    |                                         |                                     | selecione a filial                                                       |                                        |
| Senha                                                                                                    |                                         |                                     | Encontre a filial pe                                                     | lo nome                                |
| E                                                                                                    | intrar                                  |                                     | EduMenu<br>Rua Beni Carvalho, e<br>Fortaleza - CE                        | 677, Aldeota                           |
| 🙉 edu menu                                                                                                    | aberto                                  |                                     |                                                                          | EduMenu                                |
| 🕫 Painel de pedidos                                                                                                    | Adicionar grupo                         | o de comple                         | mentos                                                                   |                                        |
| 전 Painel de pedidos<br>ⓒ Venda mais<br>스 Pedidos                                                                                                    | Adicionar grupa                         | o de comple<br>1 bebida?            | mentos                                                                   |                                        |
| <ul> <li>Painel de pedidos</li> <li>Venda mais</li> <li>Pedidos</li> <li>Itens</li> <li>produtos</li> </ul>                                                                | Adicionar grupa<br>Deseja uma           | o de comple<br>1 bebida?<br>PDV     | Complemento                                                              | Preço                                  |
| <ul> <li>Painel de pedidos</li> <li>Venda mais</li> <li>Pedidos</li> <li>Itens</li> <li>produtos</li> <li>complementos</li> <li>estoques</li> </ul>                        | Adicionar grupa<br>Deseja uma<br>Imagem | o de comple<br>1 bebida?<br>PDV     | Coca cola                                                                | Preço<br>R\$ 8,0                       |
| <ul> <li>Painel de pedidos</li> <li>Venda mais</li> <li>Pedidos</li> <li>Itens</li> <li>produtos</li> <li>complementos</li> <li>estoques</li> <li>Configurações</li> </ul> | Adicionar grupa<br>Deseja umo<br>Imagem | o de comple<br>a bebida?<br>PDV<br> | Complemento<br>Coca cola<br>Guaraná Antartica                            | Preço<br>R\$ 8,0<br>R\$ 7,00           |
| <ul> <li>Painel de pedidos</li> <li>Venda mais</li> <li>Pedidos</li> <li>Itens</li> <li>produtos</li> <li>complementos</li> <li>estoques</li> <li>Configurações</li> </ul> | Adicionar grupa<br>Deseja umo<br>Imagem | o de comple<br>a bebida?<br>PDV<br> | mentos<br>Complemento<br>Coca cola<br>Guaraná Antartica<br>Fanta Laranja | Preço<br>R\$ 8,0<br>R\$ 7,0<br>R\$ 7,0 |

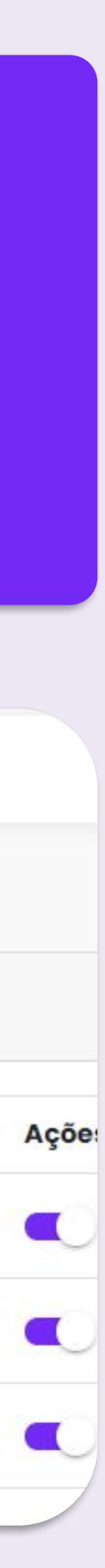

# Como acrescentar complemento

- 6. Clique no botão "Adicionar grupo de complementos"
- Caso a categoria de complementos seja apenas ingrediente (Relacionados a algum produto em específico):
  - Marque a opção "É uma categoria de ingredientes?"
  - Preencha com "Nome" "Descrição"
  - Marque "Retirar no local"
  - Coloque a quantidade que será mínima e máxima de cada complemento.
  - Caso seja obrigatório, marque a opção "É um complemento obrigatório?"
  - Caso queira adicionar itens já cadastrados nessa aba de complementos, marque a opção "Deseja adicionar itens do cardápio como complementos?"
  - Selecione os itens a serem adicionados.

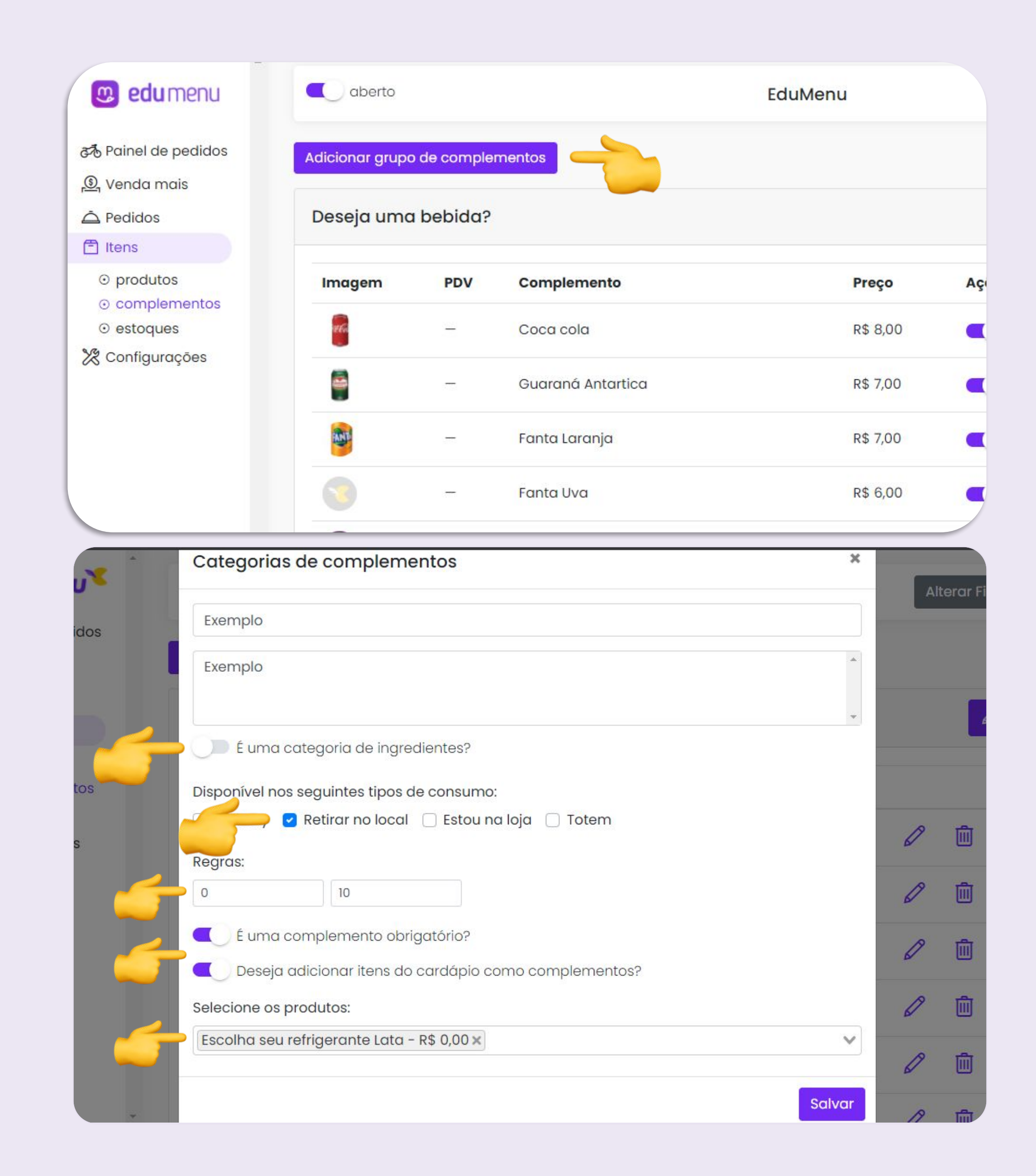

# Como acrescentar complemento

### 8. Para adicionar itens distintos ao complemento

- Localize a categoria na qual você deseja adicionar complementos
- Clique no botão "Adicionar Complemento"
- Caso deseje, adicione uma imagem clicando no botão "Escolher arquivo"

 Preencha com "Nome", "Descrição" e "Preço"
 Há também o "Código" que não é de preenchimento obrigatório, pois o EduMenu não possui integração com sistemas de gestão.

• Clique em **Salvar** para registrar as informações.

 Agora sua aba de complementos está criada e salva.

| Adicionar C                                     | omplemer                     | nto                                           |                          |                |   |   |
|-------------------------------------------------|------------------------------|-----------------------------------------------|--------------------------|----------------|---|---|
|                                                 |                              |                                               |                          |                |   |   |
| Exemplo                                         |                              |                                               |                          |                |   |   |
| Imagem                                          | PDV                          | Complemento                                   | Preço                    | Ações          |   |   |
|                                                 | -                            | Escolha seu refrigerante Lata                 | R\$ 0,00                 | ativo          | 0 | Ū |
|                                                 |                              |                                               |                          |                |   |   |
| Adicionar C                                     | omplemer                     | nto                                           |                          |                |   |   |
| Adicionar C                                     | omplemer                     | nto                                           |                          |                |   |   |
| Adicionar C                                     | omplemer                     | nto                                           |                          |                |   |   |
| Adicionar C                                     | omplemer                     |                                               |                          |                |   |   |
| Adicionar C                                     | omplemer                     |                                               |                          |                |   |   |
| Adicionar C<br>Adicionar C                      | omplemer                     | nto                                           |                          |                |   |   |
| Adicionar C<br>Adicionar C                      | omplemer                     | nto                                           |                          |                |   |   |
| Adicionar C<br>Adicionar C<br>Exemplo           | omplemer                     | nto                                           |                          |                |   |   |
| Adicionar C<br>Adicionar C<br>Exemplo<br>Imagem | omplemer                     | to                                            | Preço                    | Ações          |   |   |
| Adicionar C<br>Adicionar C<br>Exemplo<br>Imagem | omplemer<br>complemer<br>PDV | nto Complemento Escolha seu refrigerante Lata | <b>Preço</b><br>R\$ 0,00 | Ações<br>ativo |   |   |

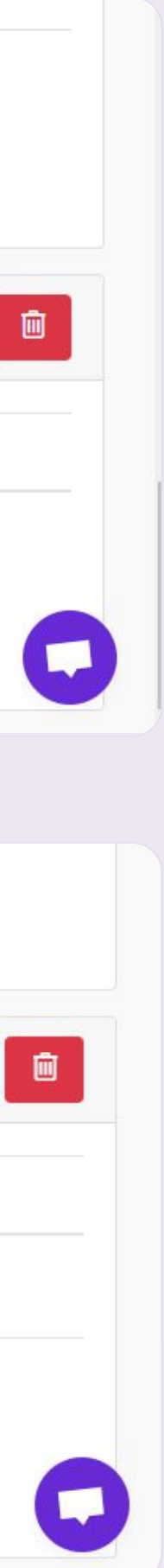

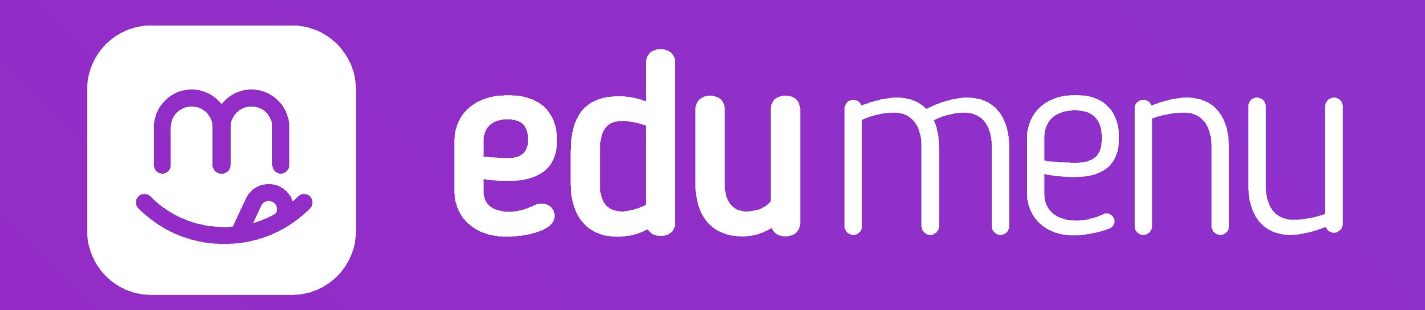

## Como controlar o estoque

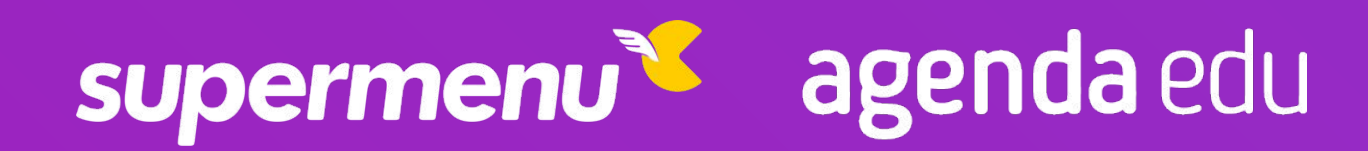

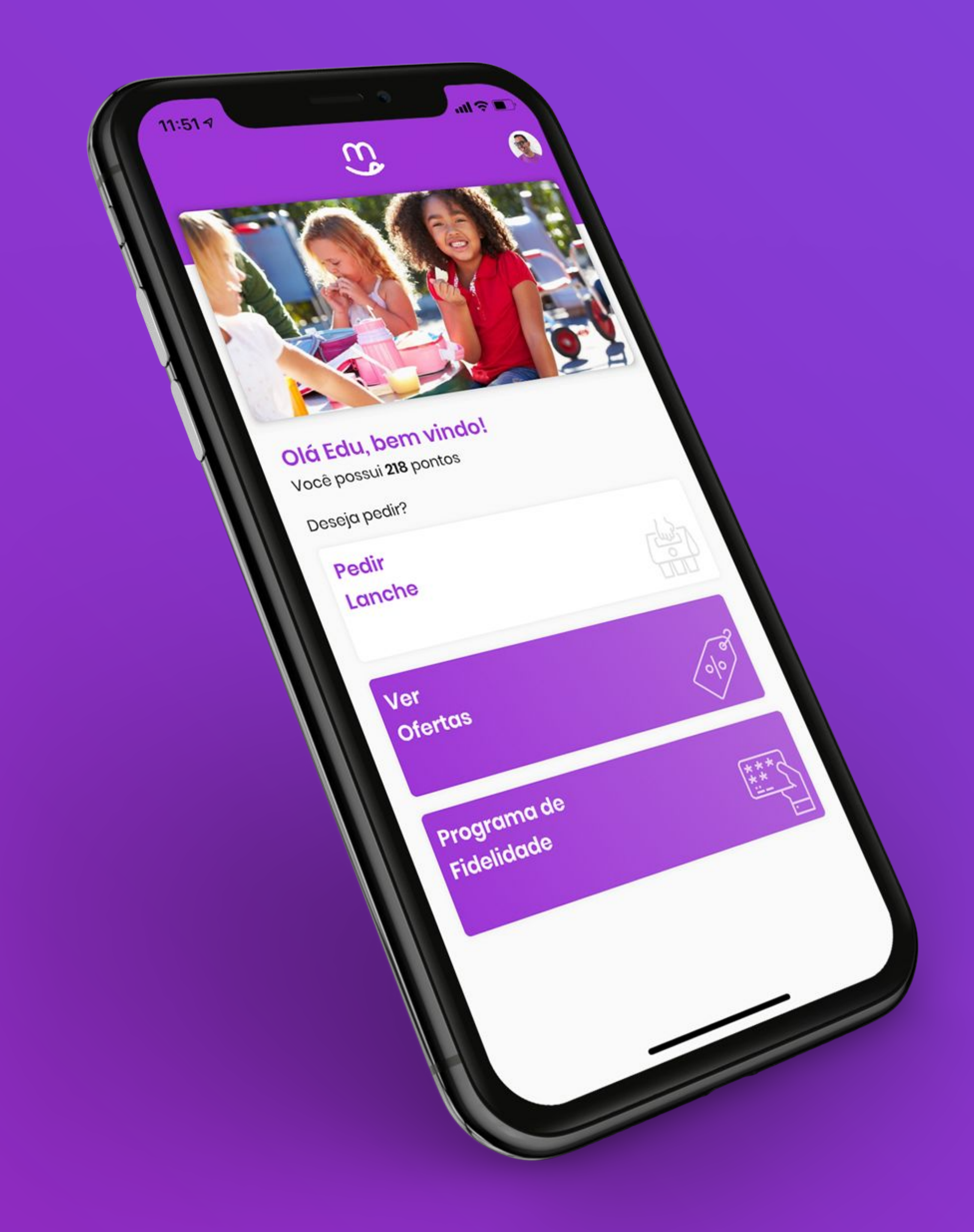

### Como controlar o estoque

- 1. Abra seu navegador (Google Chrome, Mozilla Firefox, Microsoft Edge...) e acesse o link www.dash.edumenu.com.br/
- 2. Acesse com seu E-mail e Senha que foram recebidos via E-mail.
- **3.** Selecione o nome da sua cantina.
- 4. Clique na aba "Itens"
- 5. Clique na aba "Estoques"

|                                                                      |               |             |         | 😃 e                                     | dumenu                  |             |
|----------------------------------------------------------------------|---------------|-------------|---------|-----------------------------------------|-------------------------|-------------|
| E-mail                                                               |               |             |         | selecione a                             | filial                  |             |
| Senha                                                                |               |             |         | Encontre                                | a filial pelo nom       | е           |
|                                                                      | Entrar        |             |         | EduMenu<br>Rua Beni Ca<br>Fortaleza - ( | ırvalho, 677, Ald<br>CE | eota        |
| 🥴 edu menu                                                           | aberto        |             |         |                                         |                         | EduMenu     |
| Painel de pedidos                                                    | Estoque baixe | Todos       |         |                                         |                         |             |
| ତ୍ର Venda mais<br>스 Pedidos<br>은 Itens                               | Ø<br>≣ Bebido | IS          |         |                                         |                         |             |
| <ul> <li>produtos</li> <li>complementos</li> <li>estoques</li> </ul> | Imagem        | Nome Nº Pdv | Estoque | atual Estoqu                            | ie minimo Da            | ta da últin |
| 🗶 Configurações 🥌                                                    | ≣ Salgac      | los         |         |                                         |                         |             |
|                                                                      | Imagem        | Nome        | Nº      | Pdv                                     | Estoque<br>atual        | Estoque     |
|                                                                      | g             |             |         |                                         |                         |             |

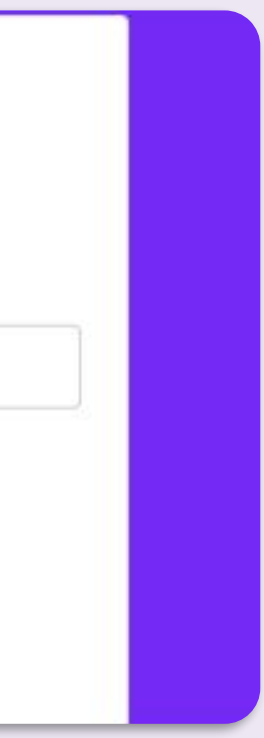

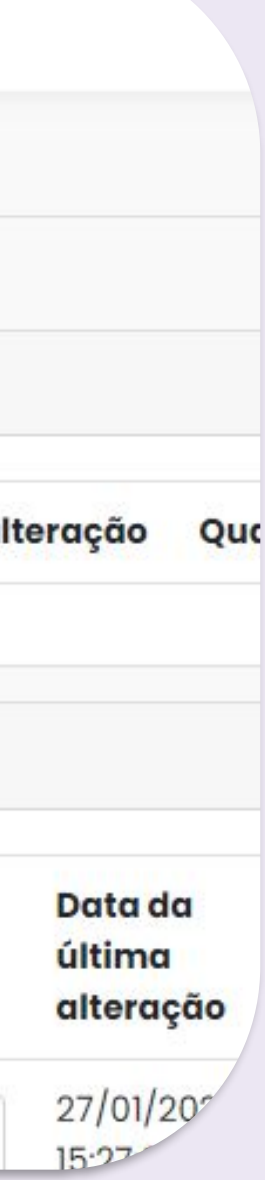

### Como controlar o estoque

- 6. A aba "Estoque Baixo", no canto superior esquerdo, irá apresentar apenas os itens que estão com o estoque abaixo do definido por você.
  - Caso não tenha nenhum item, seu estoque não estará baixo
- 7. Caso você tenha um item na aba "Estoque Baixo", após realizar a reposição do mesmo, adicione a quantidade de itens a mais na aba "Alterar Estoque"
  - Caso você deseje refazer as alterações, clique em "Resetar"
  - Para salvar, clique em "Salvar"
- 8. Na aba "Todos", no canto superior esquerdo, você verá todos os itens adicionados.
  - Caso deseje alterar o estoque, altere para mais ou para menos na opção "Alterar Estoque"

| aberto                                                               |                                                                         |                                                   |                  |                                               | EduMenu                                   |                                                                       |                                                         |                          |
|----------------------------------------------------------------------|-------------------------------------------------------------------------|---------------------------------------------------|------------------|-----------------------------------------------|-------------------------------------------|-----------------------------------------------------------------------|---------------------------------------------------------|--------------------------|
| Estoque baix                                                         | to Todos                                                                |                                                   |                  |                                               |                                           |                                                                       |                                                         |                          |
| )                                                                    |                                                                         |                                                   |                  |                                               |                                           |                                                                       |                                                         |                          |
| E Bebido                                                             | as                                                                      |                                                   |                  |                                               |                                           |                                                                       |                                                         |                          |
| Imagem                                                               | Nome Nº Pdv                                                             | Estoque atu                                       | ıal Estoqı       | ue minimo Dat                                 | ta da última al                           | lteração Qu                                                           | iantidade da úl                                         | tima alter               |
| E Salga                                                              | dos                                                                     |                                                   |                  |                                               |                                           |                                                                       |                                                         |                          |
| Imagem                                                               | Nome                                                                    | Nº                                                | Pdv              | Estoque<br>atual                              | Estoque<br>minimo                         | Data da<br>última<br>alteração                                        | Quantidade<br>da última<br>alteração                    | alterar                  |
| -                                                                    | Salgado tipo 1                                                          | 71111                                             |                  | 6                                             | 4                                         | 27/01/2021                                                            | 1                                                       | 3 ÷                      |
| Estoque bai:                                                         | xo Todos 🧲                                                              |                                                   |                  |                                               |                                           |                                                                       |                                                         |                          |
| Estoque bai<br>Estoque bai<br>E Bebid                                | xo Todos 🥌<br>as<br>Nome Nº Pdv                                         | Estoque at                                        | ual Estoq        | ue minimo Dat                                 | ta da última al                           | lteração Qu                                                           | antidade da últ                                         | tima alter               |
| Estoque bai<br>E Bebid<br>Imagem                                     | xo Todos<br>as<br>Nome Nº Pdv                                           | Estoque at                                        | ual Estoq        | ue minimo Dat                                 | ta da última al                           | lteração Qu                                                           | antidade da úli                                         | tima altera              |
| Estoque bai<br>Estoque bai<br>E Bebid<br>Imagem<br>E Salga<br>Imagem | xo Todos<br>as<br>Nome Nº Pdv<br>dos                                    | Estoque at                                        | ual Estoq<br>Pdv | ue minimo Dat<br>Estoque<br>atual             | ta da última al<br>Estoque<br>minimo      | lteração Qu<br>Data da<br>última<br>alteração                         | antidade da úli<br>Quantidade<br>da última<br>alteração | tima alter               |
| Estoque bai<br>Estoque bai<br>Bebid<br>Imagem<br>E Salga<br>Imagem   | xo Todos<br>as Nome Nº Pdv dos Nome Salgado tipo 1                      | Estoque at<br>Nº<br>71111                         | ual Estoq<br>Pdv | ue minimo Dat<br>Estoque<br>atual             | ta da última al<br>Estoque<br>minimo      | lteração Qu<br>Data da<br>última<br>alteração<br>2021-01-<br>27T15:27 | antidade da últ<br>Quantidade<br>da última<br>alteração | tima altera<br>alterar e |
| Estoque bai<br>E Bebid<br>Imagem<br>E Salga<br>Imagem                | xo Todos<br>as<br>Nome N° Pdv<br>dos<br>Nome<br>Salgado tipo 1<br>Pizza | Estoque at         N°         71111         71816 | ual Estoq<br>Pdv | ue minimo Dat<br>Estoque<br>atual<br>7<br>997 | ta da última al<br>Estoque<br>minimo<br>4 | lteração Qu<br>Data da<br>última<br>alteração<br>2021-01-<br>27T15:27 | antidade da úli<br>Quantidade<br>da última<br>alteração | tima altera<br>alterar e |

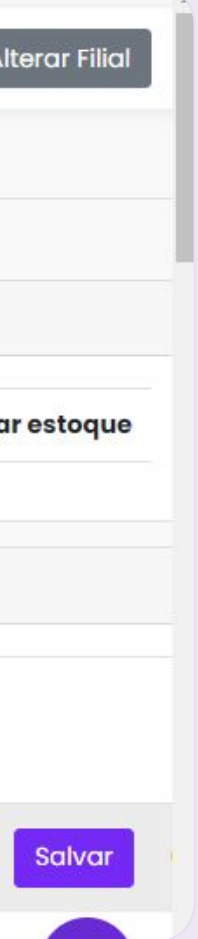

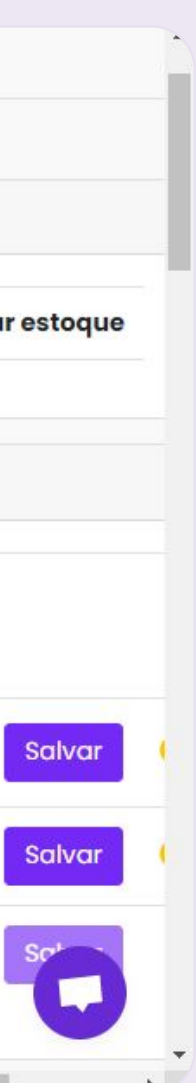

| ard   Supermenu<br>shboard.superm | × +<br>nenu.com.br/ | dashboard/orders/pendin | 9        |                   |             |                     |          |                                                |           |
|-----------------------------------|---------------------|-------------------------|----------|-------------------|-------------|---------------------|----------|------------------------------------------------|-----------|
| lidos                             | Todos               | berto<br>s os pedidos   |          |                   | Restaurante |                     |          | Olá Edu, bem vindo!                            | Ó         |
|                                   | #                   | Nº do pedido            | Тіро     | Cliente           | Total       | Data e hora         | Status   | Você possui <b>218</b> pontos<br>Deseja pedir? |           |
| 0.5                               |                     | 1918                    | Delivery | Rafael Rocha      | R\$ 20,00   | 29/08/2020 03:21:54 | Pendente | Pedir                                          | -1        |
| 03                                |                     | 1915                    | Delivery | teste teste teste | R\$ 14,40   | 21/08/2020 16:21:54 | Pendente | Lunche                                         |           |
|                                   |                     | 1914                    | Delivery | teste teste teste | R\$ 14,40   | 21/08/2020 16:21:15 | Pendente | Ver                                            |           |
| ntos                              |                     | 1913                    | Delivery | teste teste teste | R\$ 14,40   | 21/08/2020 16:20:22 | Pendente | Ofertas                                        |           |
| 95                                |                     | 1912                    | Delivery | teste teste teste | R\$ 14,40   | 21/08/2020 16:19:40 | Pendente | Programa de                                    | (+        |
|                                   |                     | 1911                    | Delivery | teste teste teste | R\$ 14,40   | 21/08/2020 16:18:22 | Pendente | Fidelidade                                     | ***<br>** |
|                                   |                     | 1910                    | Retirada | Pedro Duarte      | R\$ 5,00    | 21/08/2020 16:15:54 | Pendente |                                                |           |
|                                   |                     | 1893                    | Delivery | teste teste teste | R\$ 14,40   | 20/08/2020 17:13:24 | Pendente |                                                |           |
|                                   |                     | 1892                    | Delivery | teste teste teste | R\$ 14,40   | 20/08/2020 17:05:24 | Pendente |                                                |           |

MacBook Pro

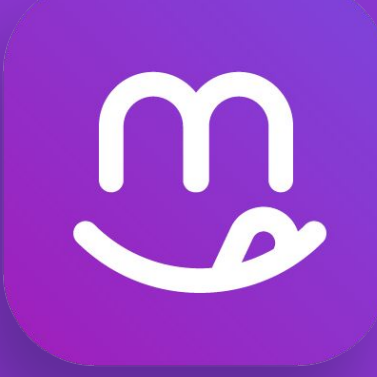

## Nossa escola mais prática e segura!

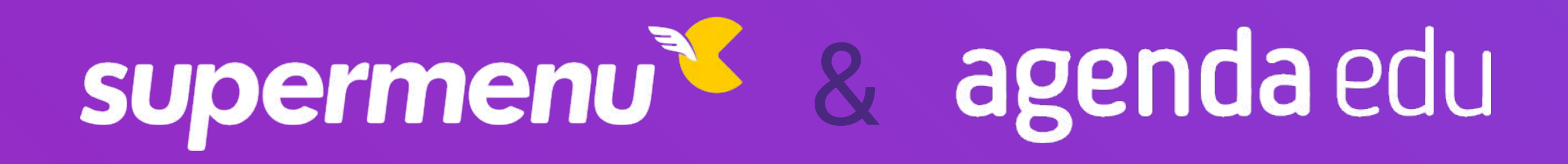

### Uma parceria: